# ForeSite® EDGE (WellPilot) RPC HMI Manual

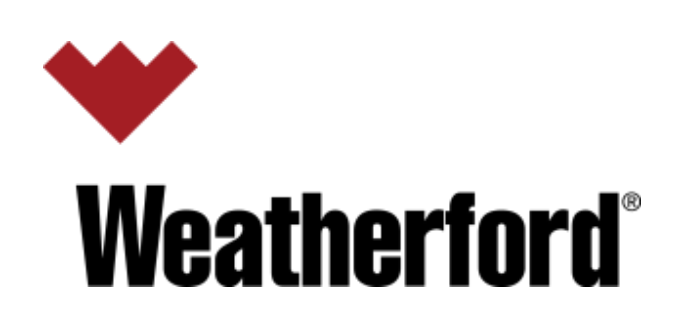

## Contents

| 1.0 Introduction:                         | 3  |
|-------------------------------------------|----|
| 2.0 Navigation and Operation:             | 5  |
| 3.0 HMI Menu System:                      | 7  |
| VIEW DATA MENU STRUCTURE                  | 8  |
| 4.0 System Setup:                         | 9  |
| SYSTEM SETUP MENU STRUCTURE               | 10 |
| 5.0 Quick Guided Setup:                   | 11 |
| QUICK GUIDED SETUP MENU STRUCTURE         | 11 |
| 6.0 VSD Setup:                            | 21 |
| 6.1 VSD Min Fillage:                      | 25 |
| 6.2 VSD Speed Trim Adjustment (STA):      | 26 |
| 7.0 Controller Diagnostics:               | 29 |
| 8.0 Pump Diagnostics:                     | 30 |
| 8.1 Live Load Trend (Valve Troubleshoot): | 31 |
| 8.2 Rod Rotator:                          | 33 |
| 9.0 Dynagraph:                            | 34 |
| 10.0 Communications:                      | 36 |
| 11.0 Alarms:                              | 43 |
| 12.0 Parameter Groups:                    | 45 |
| 13.0 User Defined:                        | 52 |
| 14.0 Commands:                            | 54 |
| 15.0 Troubleshooting:                     | 55 |
| 16.0 Specifications:                      | 57 |

| Revision | Description               | Date          |
|----------|---------------------------|---------------|
| А        | Initial Release           | December 2020 |
| В        |                           | May 2024      |
| 3.11.04  | RPOC Firmware Version     | Dec 2023      |
| 1.09.13  | RPOC HMI Firmware Version | March 2024    |

## 1.0 Introduction:

## Startup UP:

The HMI upon receiving power will undergo a startup sequence in which the base project file and its attributes will be loaded. During this process the "Weatherford" logo will appear followed by the main status screen, when the controller has completely initialized.

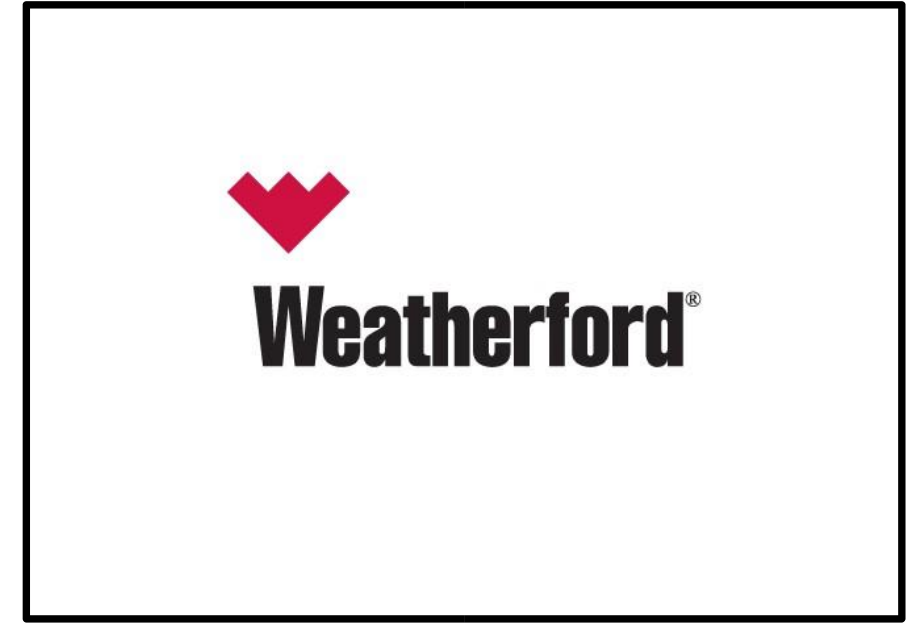

The HMI is intended to function in a similar manner to the EGD and thus the menu layout will be similar.

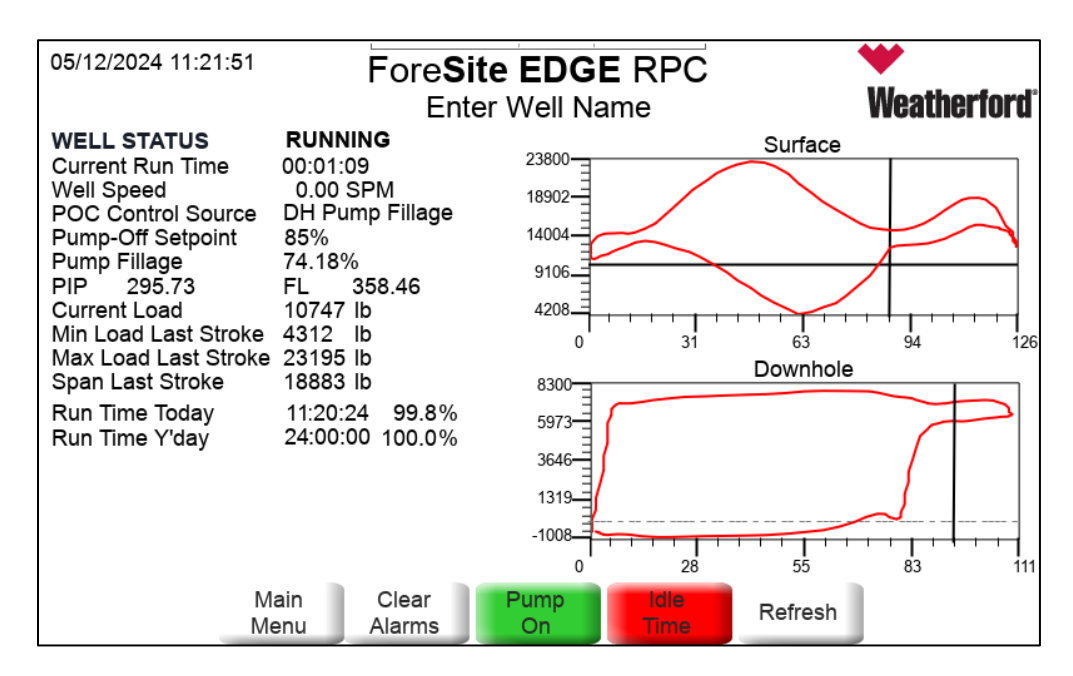

#### Status Screen:

The status screen is designed to provide the operator with basic information about the wells performance. Three different Status screens are available depending upon your setup choices. If you choose to use the surface pump fillage then the Surface Status Screen will be shown. If you choose to use pump fillage then the Downhole Status Screen will be displayed. If you choose to use the VSD function, then the VSD Status Screen will be displayed. This is an automatic selection of the Status Screen.

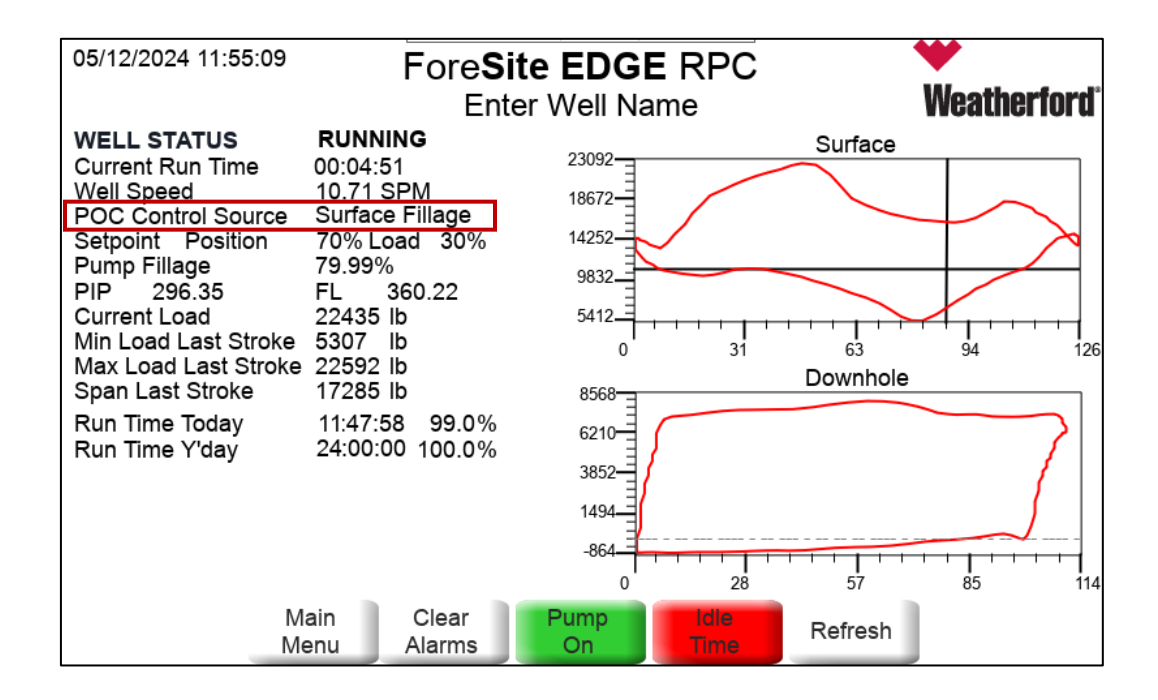

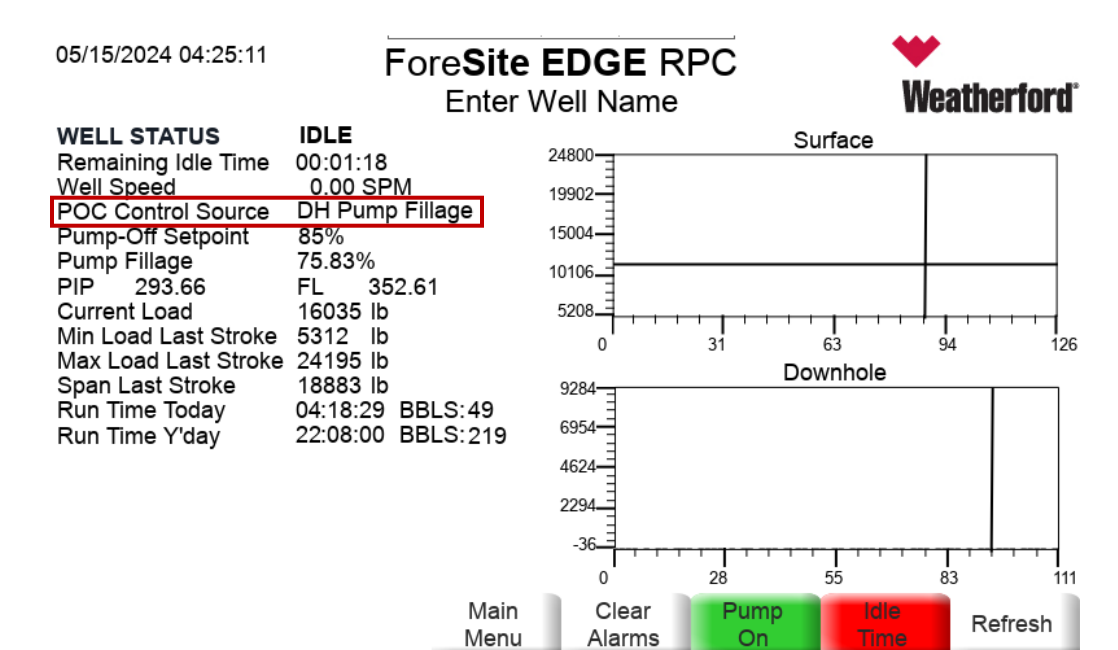

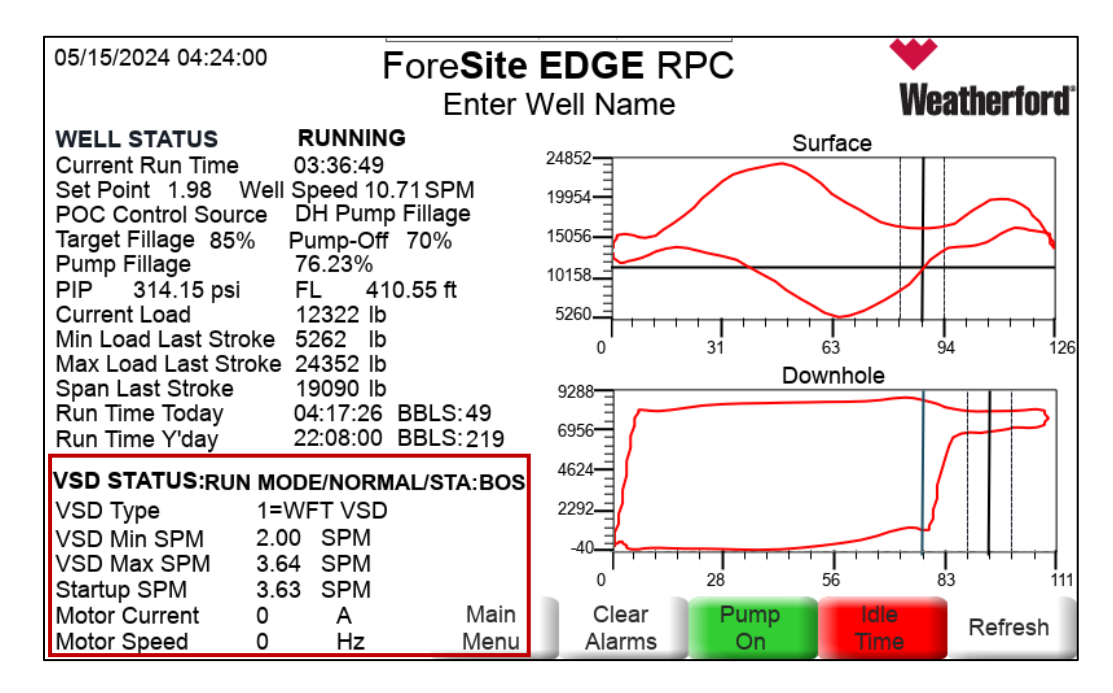

| RPC Mode                                             | VSD Mode             |
|------------------------------------------------------|----------------------|
| Well Status                                          | VSD Type             |
| Well Speed                                           | VSD Start Up/Min SPM |
| POC Control Source                                   | VSD Max SPM          |
| Pump FIllage Setpoint and Calculated Pump<br>Fillage | Motor Current        |
| Current Load and Loads Last Stroke                   | Motor Speed          |

\*Note: With the HMI the operator can now also see the Surface and Downhole Dynagraph plots.

## 2.0 Navigation and Operation:

Navigating or executing an operation change within the various screens for the HMI are performed by using the main control keys within the navigation pane at the bottom of each screen.

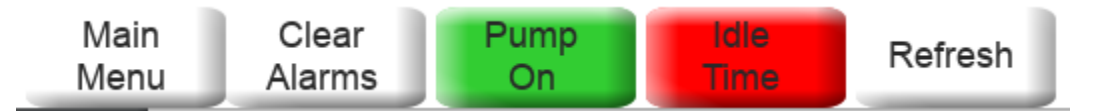

These keys can perform actions such as Starting or Stopping the operation of the pumping system or clearing any alarms that have been resolved and should to be cleared.

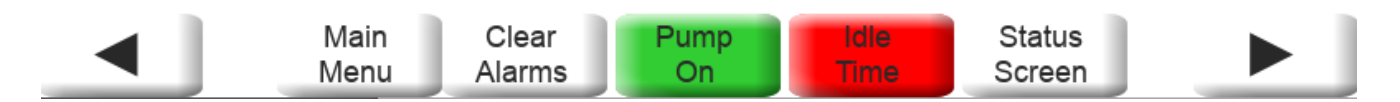

A numeric box is now available for entering longer number sequences. The "ENTER" key must be used to update values; while the "ESC" key is used to exit without making changes to the value.

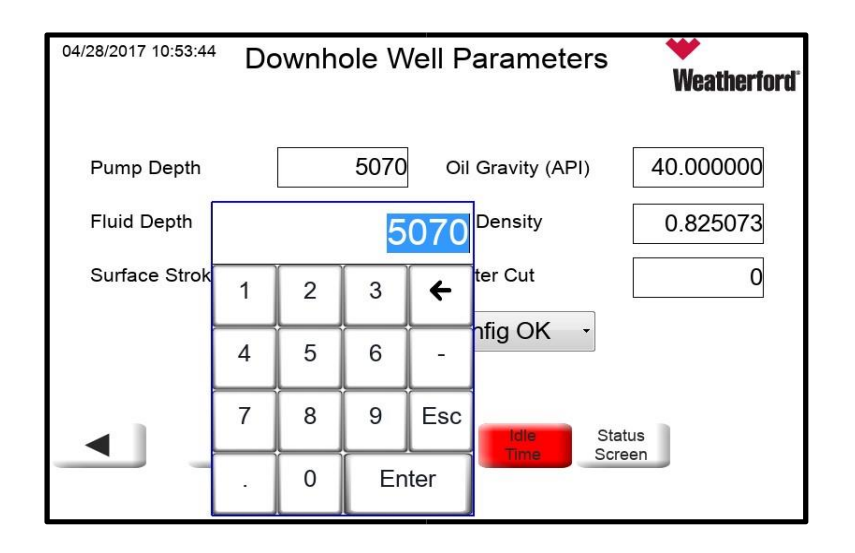

Pre-selections remain available for selections such as "Rod TYPE" or "Position Sensor Type".

| 04/28/2017 10:59:29               | Rod Tapers          |                               | <b>Weatherford</b> |
|-----------------------------------|---------------------|-------------------------------|--------------------|
| Rod Type                          | Steel -             | Pump Depth                    | 5070               |
| Rod Count                         | Nothing<br>Steel    | Total Rod Length              | 5070               |
| Rod Diameter                      | Fiberglass<br>Corod |                               |                    |
| Rod Length                        | Custom<br>Custom    |                               |                    |
|                                   |                     |                               |                    |
| <ul> <li>Main<br/>Menu</li> </ul> | Clear P<br>Alarms   | ump Idle Stat<br>On Time Scre | us<br>en           |

| 04/28/2017 11:02:46      | Quick Guided Setup                           | ₩<br>Weatherford |
|--------------------------|----------------------------------------------|------------------|
| SENSOR SETUR             | 5                                            |                  |
| Load Input Source        | Load Cell                                    |                  |
| Preset Load Gain         | Not Selected                                 |                  |
| Load Input Gain          | 1500                                         |                  |
| Position Input<br>Source | Cont/Incl/Rota                               |                  |
| Set Top of Stroke        | Pos Switch<br>Cont/Incl/Rota<br>Monitor Only |                  |
| Main<br>Menu             | Cont Pos W/DPS                               | tatus<br>creen   |

## 3.0 HMI Menu System:

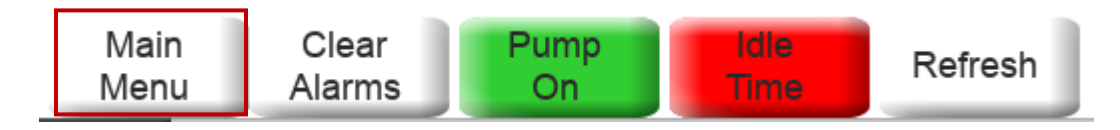

Main Menu- Is accessed from any screen by pressing the on the "Main Menu" key in the navigation pane at the bottom of any screen and is the root menu for all other menu's.

| 05/12/2024 | 12:03:52                | Main Mer        | าน                         | Weatherford |
|------------|-------------------------|-----------------|----------------------------|-------------|
|            | View Data               |                 | Dynagraph                  |             |
|            | System Setup            |                 | Alarms                     |             |
|            | Quick Guided Setup      |                 | User Defined               |             |
|            | Controller Diagnostic   |                 | Commands                   |             |
|            | Pump Diagnostic         |                 | Well Information           |             |
|            | Main Clea<br>Menu Alarm | r Pump<br>Is On | Idle Status<br>Time Screen |             |

View Data Menu-Allows operator to access to informational data related to the wells operating conditions.

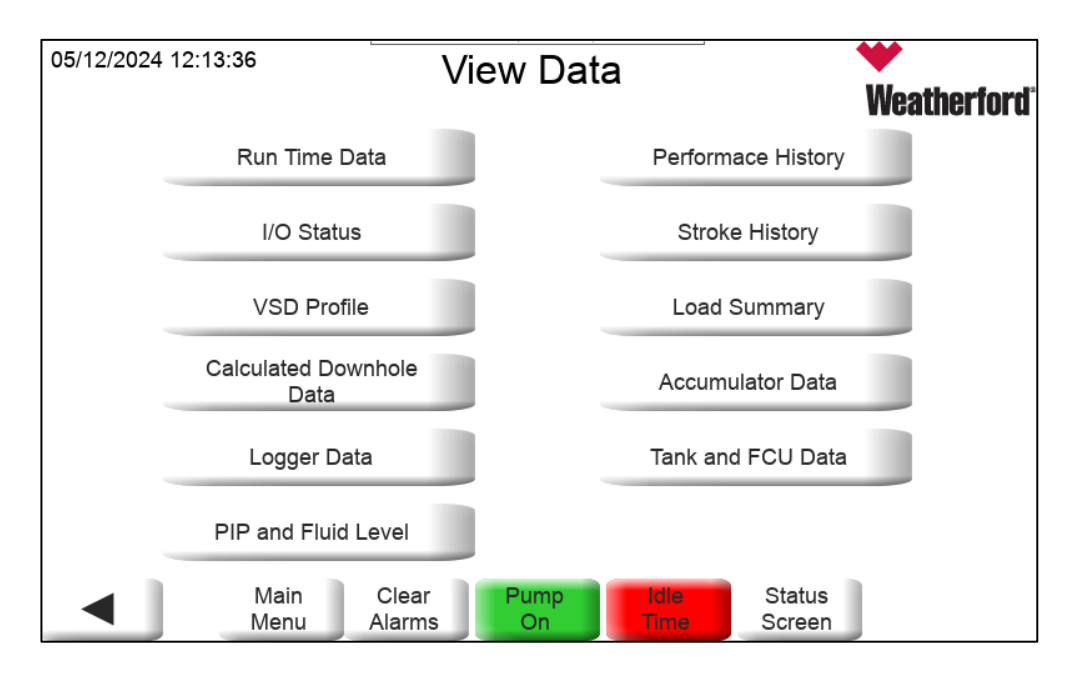

## **VIEW DATA MENU STRUCTURE**

#### 3.0 View Data

3.1 Run Time Data

3.1.1 List Cycle Run Times

3.1.2 List Daily Run Times

#### 3.2 I/O Status

3.2.1 Digital I/O

3.2.2 Analog I/O

3.2.3 RTD and Turbine

#### 3.3 VSD Profile

- 3.3.1 VSD Run Time Status
- 3.3.2 RLC Run Time Status
- 3.3.3 STA Run Time Status
- 3.3.4 VSD Speed Control
- 3.3.5 Yaskawa VSD DI Status
- 3.3.6 VSD Run Status
- 3.3.7 VSD Run Program Status
- 3.3.8 Torque/Current Display
- 3.3.9 Export VSD Fault History to USB

#### 3.4 Calculated Downhole Data

- 3.4.1 Downhole Stroke Length
- 3.4.2 Downhole Min Load
- 3.4.3 Downhole Max Load
- 3.4.4 Downhole Load Span
- 3.4.5 Pump Horsepower
- 3.4.6 Calculated Pump Fillage%
- 3.4.7 Pump Card Area Ratio
- 3.4.8 Pump-Off Stroke Count
- 3.4.9 POC Control Source

#### 3.5 Logger Data

3.5.1 Advanced Logger3.5.2 Legacy Logger

#### 3.6 Performance History

(12 days of: Strokes, Avg SPM, Avg Fill%, PIP (psi), Power kWh, and Regen kWh)

- 3.7 Stroke History
- 3.8 Load Summary
- 3.9 Accumulator Data

#### 3.10 Tank and FCU Data

- 3.10.1 Tank Data
- 3.10.2 FCU Data

## 4.0 System Setup:

System Setup-Provides access to more detailed configurations not found in the "Quick Guided Setup" menu.

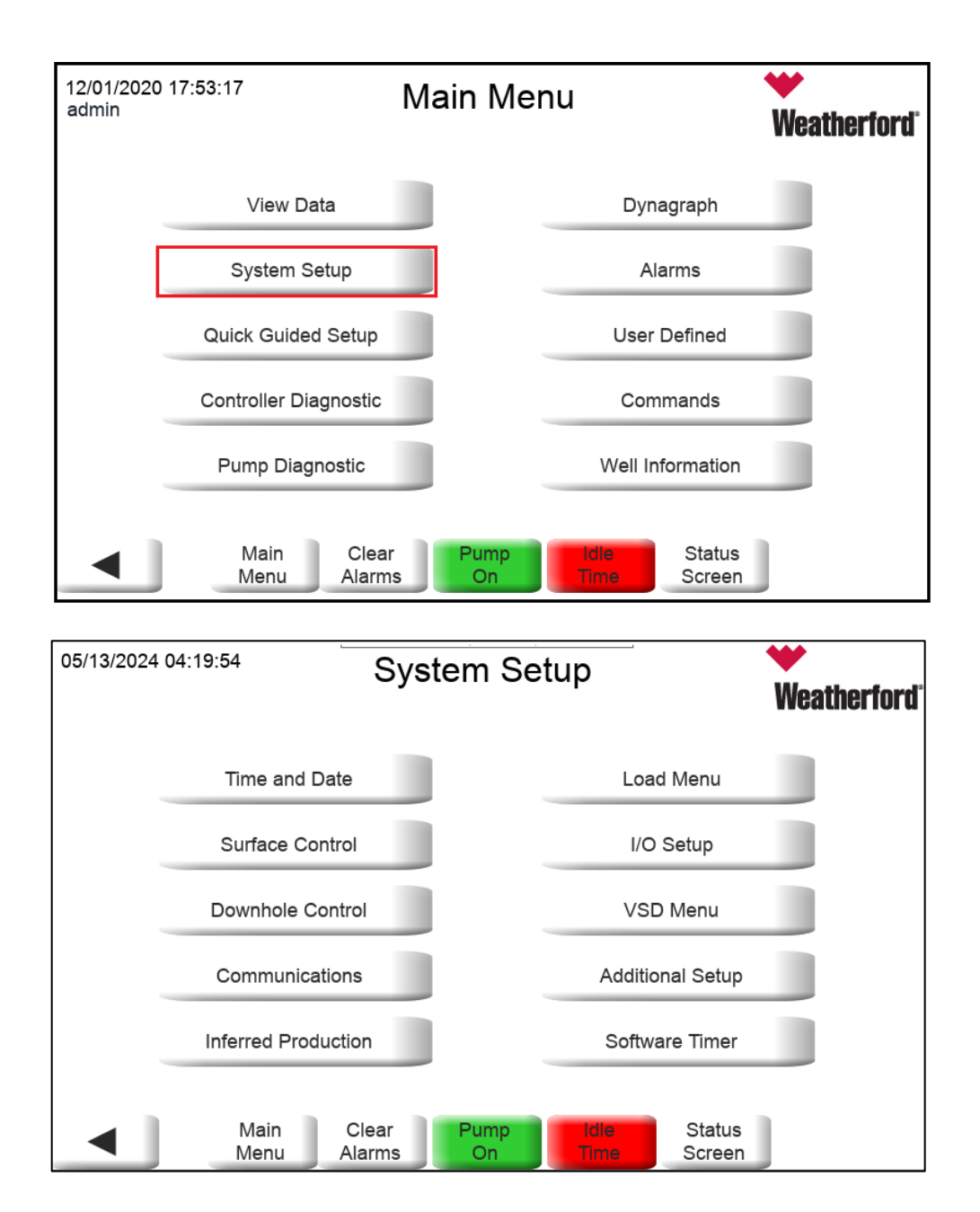

## SYSTEM SETUP MENU STRUCTURE

#### 4.0 System Setup

#### 4.1 Time and Date

#### 4.2 Surface Control Setup

- 4.2.1 Idle Time
- 4.2.2 Pump-Off Pos%
- 4.2.3 Pump-Off Load%
- 4.2.4 Pump-Off Strokes
- 4.2.5 Pump-Off Action
- 4.2.6 Stabilization Delay
- 4.2.7 POC Method
- 4.2.8 POS Sensor Type
- 4.2.9 Load Cell Size/Conn
- 4.2.10 Stroke Length
- 4.2.11 POC Control Source
- 4.2.12 Top of Stroke Setup

#### 4.3 Downhole Setup

- 4.3.1 Downhole Well Parameters
- 4.3.2 Downhole Control Parameters
- 4.3.3 Downhole Calculation Parameters
- 4.3.4 PIP and Fluid Level
- 4.3.5 Rod Tapers
- 4.3.6 Rod Types
- 4.3.7 Rod Stress
- Downhole Method & Calc Status

#### 4.4 Communication Setup

- 4.4.1 Port Assignments
- 4.4.2 8500/Modbus Host 1
- 4.4.3 8500/Modbus Host 2
- 4.4.4 8500/Modbus Host 3
- 4.4.5 Modbus Scanner
- 4.4.6 Network configuration

#### 4.5 Inferred Production

#### 4.6 Load Setup Menu

- 4.6.1 Load Violation Setup
- 4.6.2 Load Sensor Setup

#### 4.7 I/O Setup

- 4.7.1 Digital Input
- 4.7.2 Analog Input
- 4.7.3 Analog Output
- 4.7.4 RTD Input
- 4.7.5 Digital Output
- 4.7.6 Analog Input Alarms
- 4.7.7 Analog Output Calibration
- 4.7.8 Rod Rotator

#### 4.8 VSD Menu

- 4.8.1 Variable Speed Drive (VSD) Setup
- 4.8.2 VSD Advanced Setup
- 4.8.3 VSD Minimum Fillage Setup
- 4.8.4 Rod Load Control (RLC)
- 4.8.5 Speed Trim Adjustment (STA)

#### 4.9 Additional Setup

- 4.9.1 Energy Management
- 4.9.2 Data Logger
- 4.9.3 Stop Location
- 4.9.4 Gas Engine Control
- 4.9.5 Accumulators
- 4.9.6 FCU Scanner
- 4.9.7 Tank Scanner
- 4.9.8 Injection
- 5.0 Software Timer

## 5.0 Quick Guided Setup:

Quick Guided Setup Menu- Is a basic menu that is primarily used when initially commissioning well.

The Quick Guided Setup Menu is also useful in terms of allowing access to settings that are need regular adjustment.

| .0 Quick Guided Setup                       |                                                                |  |
|---------------------------------------------|----------------------------------------------------------------|--|
| 5.1 System Setup Page 1                     | 5.6 VSD Control                                                |  |
| Press To Sync HMI Time to RTU               | 5.7.1 SPM Min                                                  |  |
| 5.1.1 Time                                  | 5.7.2 SPM Max                                                  |  |
| 5.1.2 Date                                  | 5.7.3 SPM Start-Up                                             |  |
| 5.1.3 Idle Time                             | 5.7.4 VSD Target Fillage                                       |  |
| 5.1.4 Gauge Off Time                        | 5.7.5 Min Fillage Action                                       |  |
| 5.1.5 Pump-Up Delay                         | 5.7.6 Min Fillage                                              |  |
| 5.1.6 Power on Restart Delay                | 5.7.7 Min Fillage Strokes                                      |  |
| 5.2 Sensor Setup                            | 5.7.8 Surface Tol%                                             |  |
| 5.2.1 Load Input Source                     | 5.7.9 Downhole Tol%                                            |  |
| 5.2.2 Preset Load Gain                      | 5.7.10 Enable                                                  |  |
| 5.2.3 Load Input Gain                       | 5.8 Rotaflex Control                                           |  |
| 5.2.4 Position Input Source                 | 5.8.1 Position Min Input                                       |  |
| 5.2.5 Set Top of Stroke                     | 5.8.2 Position Max Input                                       |  |
| 5.2.6 Units                                 | 5.8.3 Pump on Settling Time                                    |  |
| 5.3 Surface Control                         | 5.8.4 Sensor Failure Action                                    |  |
| 5.3.1 Pump-Off POS%                         | 5.8.5 # Cycles to Average                                      |  |
| 5.3.2 Pump-Off Load%                        | 5.8.6 Manual Cycle Runtime<br>5.8.7 Weatherford Rotafley Model |  |
| 5.3.3 Pump-Off Strokes                      | 5.8.8 STA Enable                                               |  |
| 5.3.4 POC Method                            | 5.8.9 Trim Speed Diff                                          |  |
| 5.4 Pump Fillage Control                    | 5.8.10 May Trans Speed                                         |  |
| 5.4.1 VSD Target Fillage                    | 5.8.11 STA Segment Setup                                       |  |
| 5.4.2 Pump-Off Position Fillage             | 5.9 Well Setup                                                 |  |
|                                             | 5.8.1 Pump Depth                                               |  |
| 5.4.3 Pump-Off Strokes [Min Fillage Stroke] | 5.8.2 Bore Dia                                                 |  |
| 5.4.4 Pump-Off Action [Min Fillage Action]  | 5.8.3 Fluid Depth                                              |  |
| 5.4.5 Downhole Enable                       | 5.8.4 Surface Stroke                                           |  |
| 5.4.6 POC Control Source                    | 5.8.5 Fluid Calc Method                                        |  |
| 5.5 Load Violation Setup                    | 5.8.6 Pump Efficiency                                          |  |
|                                             | 5.9 Rod Tapers                                                 |  |
|                                             | 5.10 Pump Intake Pressure (PIP) Setup                          |  |
|                                             | 5.11 8500/Modbus Slave                                         |  |
|                                             | 5.12 Modbus Scanner                                            |  |
|                                             | 5.13 Save and Restart                                          |  |

## QUICK GUIDED SETUP MENU STRUCTURE

| 12/01/2020<br>admin | 04:53:02                | Main Men       | u                          | ₩<br>Weatherford |
|---------------------|-------------------------|----------------|----------------------------|------------------|
|                     | View Data               |                | Dynagraph                  |                  |
|                     | System Setup            |                | Alarms                     |                  |
| [                   | Quick Guided Setup      |                | User Defined               |                  |
|                     | Controller Diagnostic   |                | Commands                   |                  |
|                     | Pump Diagnostic         |                | Well Information           |                  |
|                     | Main Clea<br>Menu Alarm | r Pump<br>s On | idle Status<br>Time Screen |                  |

| 05/15/2024 04:22:54               | Quick Gui                       | ded Setup                 | ₩<br>Weatherford    |
|-----------------------------------|---------------------------------|---------------------------|---------------------|
| SYSTEM SE                         | TUP                             |                           |                     |
| Ρ                                 | ress to Sync HMI<br>Time to RTU | HMI Time                  | 05/15/24 - 04:22:49 |
| RPC Time                          | 04:22:54                        | RPC Date                  | 05/15/24 🔶          |
| Idle Time                         | 00:01:26                        | Pump-Up<br>Delay          | 00:00:30            |
| Gauge Off Time<br>(Contract Hour) | 00:00:00                        | Power On<br>Restart Delay | 00:00:00            |
| Ma<br>Me                          | ain Clear Pu<br>enu Alarms C    | imp<br>Dn Idle<br>Time    | Status<br>Screen    |
| 05/13/2024 07:19:22               |                                 |                           | *                   |

| 05/13/2024 07:19:22      | Quick Guided Setup                | ₩<br>Weatherford |
|--------------------------|-----------------------------------|------------------|
| SENSOR SETU              | 2                                 |                  |
| Load Input Source        | Load Cell                         |                  |
| Preset Load Gain         | Not Selected                      |                  |
| Load Input Gain          | 2500.00lb/mV                      |                  |
| Position Input<br>Source | Continuous/Inclinometer/Rot       | taflex -         |
| Set Top of Stroke        | Manual                            | Units Imperial   |
| ◀ Main<br>Menu           | Clear Pump Idle<br>Alarms On Time | Status<br>Screen |

- Load Input Source
  - Load cell Wired Load cell
  - Strain Gauge
  - Wireless Load cell
- Preset Load Gain Allows to choose the load cell gain. Selected load cell gain will be displayed under Load Input Gain.

| Preset Load Gain | Not Selected    |
|------------------|-----------------|
|                  | Not Selected    |
|                  | 30K 1500lb/mV   |
|                  | 50K 2500lb/mV   |
|                  | 80K 4000lb/mV   |
|                  | 30K-I 2143lb/mV |
|                  | 50K-I 3571lb/mV |
|                  | 80K-I 5714lb/mV |

- Choose 30K-I, 50K-I or 80K -I in case of load cell connected to RPOC through IS barriers.
- Position Input Source Continuous/Inclinometer/Rotaflex when using inclinometer position sensor or Speed Sentry Aux position kit output on Rotaflex.
- To operate VSD, position input source should be Continuos/Inclinometer/Rotaflex.

| 05/13/2024 07:20:15 | Quick Guided Setup                | ₩<br>Weatherford |
|---------------------|-----------------------------------|------------------|
| SURFACE CON         | ſROL                              |                  |
| Pump-Off Pos %      | 70% POC Method                    | Quadrant -       |
| Pump-Off Load %     | 30%                               |                  |
| Pump-Off Strokes    | 2                                 |                  |
|                     |                                   |                  |
|                     |                                   |                  |
| ◀ Main<br>Menu      | Clear Pump Idle<br>Alarms On Time | Status<br>Screen |

- In case of Surface POC method, choose Quadrant when operating in VSD mode. Well will be controlled in Surface Quadrant pump fillage when downhole control fails.
- Pump Fillage Control page is dynamic and below is the screen layout when VSD Enable flag is disabled.

| 05/13/2024 07:32:45                    | Quick Guided Setup                            | Weatherford    |
|----------------------------------------|-----------------------------------------------|----------------|
| PUMP FILLAGE                           | CONTROL                                       |                |
| Pump-Off Pos Fill                      | 85% Downhole Enable                           | Enabled •      |
| Pump-Off Strokes                       | 2 Pump-Off Action                             | Idle Time      |
| Downhole<br>Method                     | Automatic POC Control Source                  | Pump Fillage ᠇ |
|                                        |                                               |                |
|                                        |                                               |                |
| <ul> <li>Main</li> <li>Menu</li> </ul> | Clear Pump Idie Statu<br>Alarms On Time Scree | is <b>b</b>    |

- Source of POC control Downhole or Surface
  - 0 = Surface
  - 1 = Pump Fillage (When DH is enabled)
- Downhole Method button allows user to choose the right pump fillage method.
- Choose "M1:Order" method for downhole cards that show gas interference and downhole friction.
  - Modified Orders Method for severe downhole friction, fluid acceleration and Rotaflex cards with load drop at bottom of stroke running in racetrack mode.
  - To enable Modified orders method.
    - Choose Downhole Method to M1: Order
    - Start: Top stroke
    - End: Qtr. Point

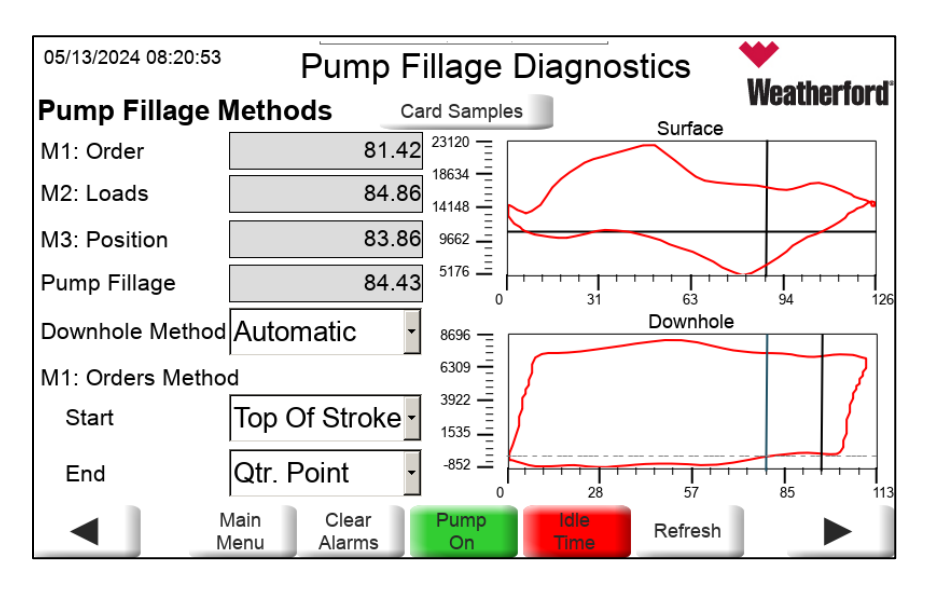

• Pump Fillage Control page changes to below layout when VSD enable flag is enabled by the drive model under VSD CONTROL page.

| 05/13/2024 07:30:23                        | Quick Guideo       | d Setup                                 | ₩<br>Weatherford®    |
|--------------------------------------------|--------------------|-----------------------------------------|----------------------|
| PUMP FILLAGE                               | CONTROL            |                                         |                      |
| VSD Target Fillage                         | 85%                | Downhole Enable                         | Enabled •            |
| Pump-Off Position<br>Fillage [Min Fillage] | 70%                |                                         |                      |
| Pump-Off Strokes<br>[Min Fillage Strokes]  | 2                  | Pump-Off Action<br>[Min Fillage Action] | 7                    |
| Downhole<br>Method                         | M1:Order           | OC Control Source                       | ump Fillage <u>·</u> |
| <ul> <li>Main</li> <li>Menu</li> </ul>     | Clear<br>Alarms On | Idle Status<br>Time Screen              |                      |

- VSD Target fillage Well speed controlled between Min SPM and Max SPM based on the target fillage/
- Pump Off Position Fillage When fillage drops below pump off position for the pump off strokes, well can be stopped on idle time and started back by setting pump-off action to 4 = Idle time.
- Downhole Enable Allows to enable downhole calculation based on the downhole information entered (well depth and rod string information).
- POC Control Source -
  - Surface Fillage Control the well pump off from Surface Pump-Off Pos & Pump-Off Load in case of fixed speed or standard operation. Control well speed from surface fillage when VSD is enabled.
  - Pump Fillage Control the well pump off from Pump-Off Position Fillage in case of fixed speed or standard operation. Control well speed from VSD Target fillage when VSD is enabled.

| 05/13/2024 09:36:33 | Quick Guided                      | Setup                      | ₩<br>Weatherford <sup>®</sup> |                                                           |
|---------------------|-----------------------------------|----------------------------|-------------------------------|-----------------------------------------------------------|
| LOAD VIOL           | ATION SETUP                       |                            |                               |                                                           |
| HIGH-HIGH           |                                   |                            |                               |                                                           |
| Limit               | 0 lb Loa                          | d Last Stroke              | 22515 lb                      |                                                           |
|                     | Loa<br>Cyc                        | d Since<br>le Start        | 22722 lb                      | LOAD VIOLATION SETUP                                      |
| Action 1            | 3 Loa                             | d Since<br>/er-Up          | 23482 lb                      |                                                           |
| Action 2            | 7                                 | C                          | ard Area                      | HIGH-HIGH LOAD LIMIT<br>HIGH LOAD LIMIT<br>LOW LOAD LIMIT |
|                     | Main Clear Pump<br>Menu Alarms On | Idle Status<br>Time Screen |                               | MINIMUM LOAD SPAN<br>MINIMUM AVERAGE LOAD                 |

- High-High Load Limit Well shutdowns on Off/Reset when load value goes above the limit set under High-High Load limit page.
  - Load Last Stroke, Load Since Cycle Start and Load Since Power up shows the peak load captured.

- High Load Limit Well keeps running with RPOC fault lamp ON when value goes above the limit set under High Load Limit page.
- Low Load Limit Well keeps running with RPOC fault lamp ON when value goes below the limit set under High Load Limit page.
- Low-Low Load Limit Well shutdowns on Off/Reset when load value goes below the limit set under High-High Load limit page.
  - Load Last Stroke, Load Since Cycle Start and Load Since Power up shows the minimum load captured.
- Minimum Load Span Allows to detect malfunctioning downhole pump valves.
- Card Area Allows to detect delayed travelling valve closure and pump issues.

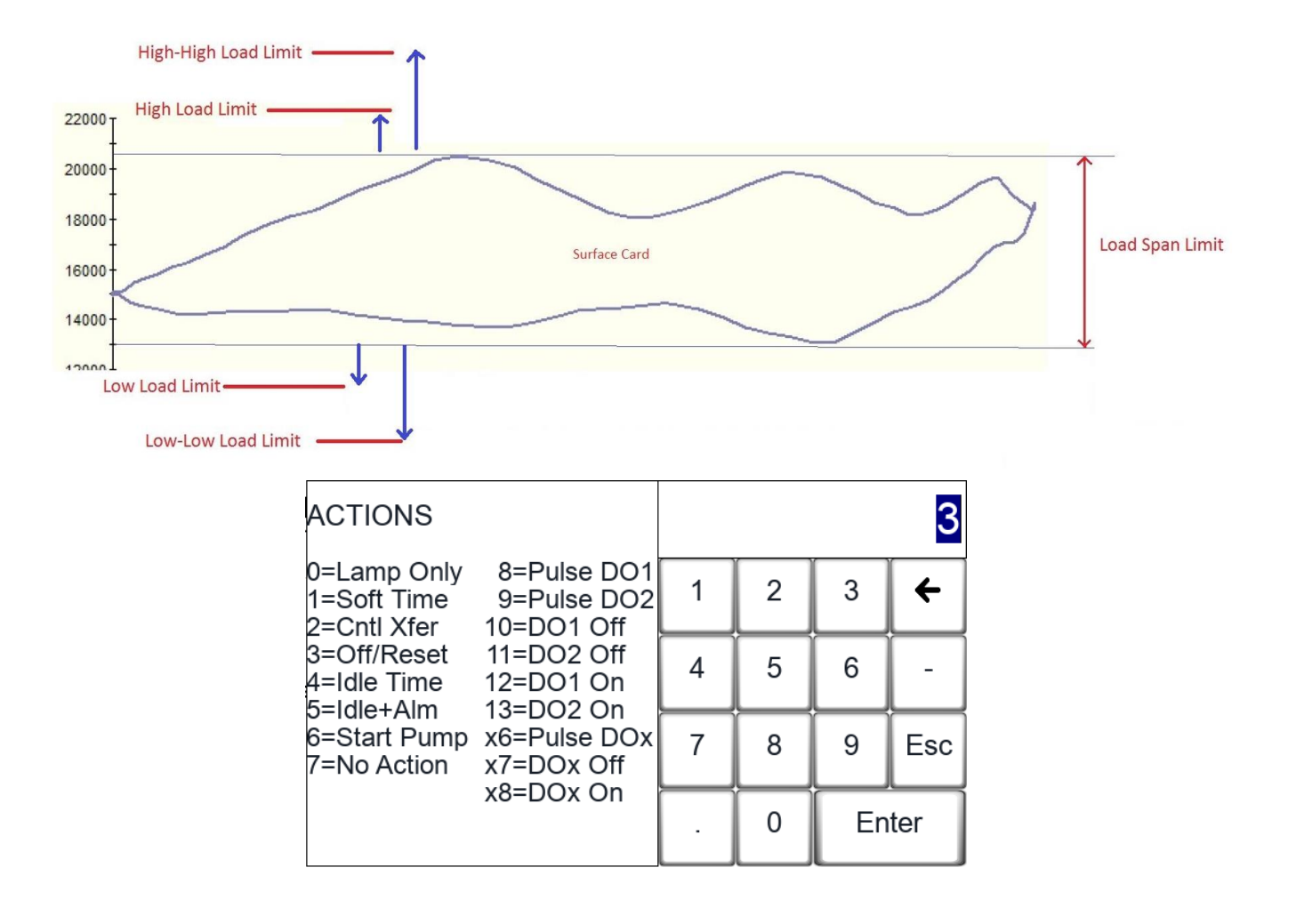

| 05/13/2024 09:49:52 | Quick Guid             | ed Setup                   | Weatherford <sup>®</sup> |
|---------------------|------------------------|----------------------------|--------------------------|
| VSD CONTROL         |                        |                            |                          |
| SPM Min             | 2.00                   | Surface Tolerance          | 5 %                      |
| SPM Max             | 6.90                   | Downhole Tolerance         | 5 %                      |
| SPM Startup         | 4.30                   | Enable Disabled            | •                        |
| VSD Target Fillage  | 85%                    | Min Fillage                | 70 %                     |
| Min Fillage Action  | 7                      | Min Fillage Strokes        | 2                        |
| Main<br>Menu        | Clear Pum<br>Alarms On | Idle Status<br>Time Screen |                          |

VSD Enable (P1250)

- 0 = Disable
- 1 = WFT VSD
- 2 = WFT F7 VSD
- 3 = WFT RegenVSD (U1000)
- 4 = WFT AC7 RegenVSD
- 5 = Siemens G120
- 6 = ABB ACS880
- 7 = Schneider ATV930
- 8 = Nidec NE300 (Not supported)
- 9 = Toshiba AS3

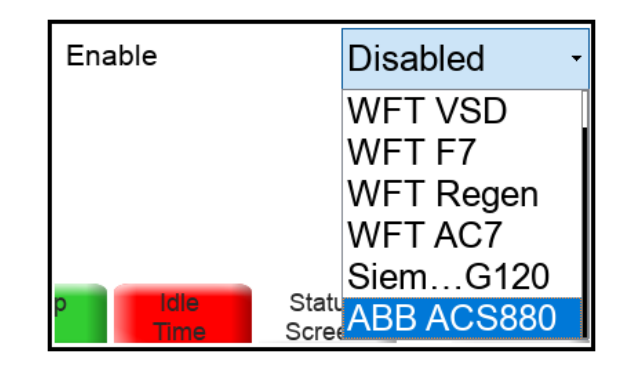

| 05/13/2024 09:53:14      | Quick (                   | Guided Setup          | ₩<br>Weatherford |
|--------------------------|---------------------------|-----------------------|------------------|
| ROTOFLEX                 | CONTROL                   |                       |                  |
| Position Min Input       | -0.250 V                  | Sensor Failure Action | 3=Off/Reset      |
| Position Max Input       | 8.000∨                    | # Cycles to Average   | 6                |
| Pump On<br>Settling Time | 120sec                    | Manual Cycle Runtime  | 00:00:00         |
| Weatherfo                | rd Rotaflex Model         | 1 = RF700 / 700-E     | < -              |
| STA Enable               | Disable -                 |                       |                  |
| Trim Speed Diff          | 0.5                       | STA Segmen<br>Setup   | t                |
| Max Trans Speed          | 3                         |                       |                  |
|                          | Aain Clear<br>Ienu Alarms | Pump<br>On Time       | Status<br>Screen |

- Rotaflex Control Page is allows to setup the RPOC parameters for operating the unit safely, when installing the RPOC or RPOC integrated VSD with Weatherford Speed Sentry 4.0 and newer versions.
- Position Minimum Input: Set to -0.250 V
- Pump On Settling Time: 120 seconds from default 30 seconds for Beam units.
- Sensor Failure Action: Set to 3 = Off/Reset for load sensor signal failure due to wireless or wired cable issues.
- # Cycles to Averge: 0
- Manual Cycle Runtime: 00:00:00
- Weatherford Rotaflex Model Choosing the Model from the drop down list will limit the

| 12/01/2020 06:18:22<br>admin | Quick Guided Setup                        | Weatherford <sup>®</sup> |
|------------------------------|-------------------------------------------|--------------------------|
| WELL SETUP                   |                                           |                          |
| Pump Depth                   | 5070.00 ft Surface Stroke                 | 125.50 in                |
| Bore Diam                    | 1.50 in Fluid Calc Method                 | Downhole -               |
| Fluid Depth                  | 4700.00 ft Pump Efficiency                | 80.0 %                   |
|                              |                                           |                          |
|                              |                                           |                          |
| Main<br>Menu                 | Clear Pump Idle Sta<br>Alarms On Time Scr | itus<br>een              |

Fluid Stroke Calculation Method

- 0= Disabled
- 1 = Short Method (Used in surface control)
- 2 = Long Method (used in surface control)
- 3 = Downhole stroke (Should be set when downhole enabled)

| 05/13/2024 10:08:56 | Quick Guided Setup                                                                                    | ₩<br>Weatherford®   | Rod Taper Setup |
|---------------------|----------------------------------------------------------------------------------------------------|---------------------|-----------------|
| Rod Taper Setu      | 0                                                                                                    | Troucioi foi u      | Rod Taper 1 -   |
| Rod Taper 1         |                                                                                                    |                     | Rod Taper 1     |
|                     | 1                                                                                                    |                     | Rod Taper 2     |
| Rod Type            | Steel   Pump Depth                                                                                    | 5070.00 ft          | Rod Taper 3     |
|                     |                                                                                                    |                     | Rod Taper 4     |
| Rod Count           | 68 Total Rod Length                                                                                   | 5050.00 ft          | Rod Taper 5     |
| Rod Diameter        | 1 000 in                                                                                              |                     | Rod Taper 6     |
| Rod Diameter        | 1.000 "                                                                                               |                     | Rod Taper 7     |
| Rod Length          | 25.00 ft                                                                                              | Total Rod<br>Tapers | Rod Taper 8     |
|                     |                                                                                                    | Taporo              | Rod Taper 9     |
| Main<br>Menu        | Clear         Pump         Idle         Statu           Alarms         On         Time         Screet | en                  | Rod Taper 10    |

• Total Rod Tapers screen shows the complete list of each rod tapers with count, diameter, length and total Rod Length of each taper.

| 05/13/2024 10:0 | 08:27        | <sup>8:27</sup> Total Rod Tapers |         |                 |              |                  |
|-----------------|--------------|----------------------------------|---------|-----------------|--------------|------------------|
| Pump Depth      | 5070         | .00 ft                           | To      | otal Rod Length |              | 5050.00 ft       |
| Rod Taper       | Rod Count    | Rod Diameter                     | r       | Rod Length      |              | Total Rod Length |
| 1               | 68           | 1.000                            | )in     | 25.00           | ft           | 1700.00 ft       |
| 2               | 68           | 0.875                            | in      | 25.00           | ft           | 1700.00 ft       |
| 3               | 66           | 0.750                            | )in     | 25.00           | ft           | 1650.00 ft       |
| 4               | 0            | 0.000                            | )in     | 0.00            | ft           | 0.00 ft          |
| 5               | 0            | 0.000                            | in      | 0.00            | ft           | 0.00 ft          |
|                 | Main<br>Menu | Clear Pur<br>Alarms O            | np<br>n | Idle<br>Time    | Stat<br>Scre | tus<br>een       |

• Alert pop-up will show up when total rod length exceeds the pump depth. Verify each taper inputs with the well design downhole information.

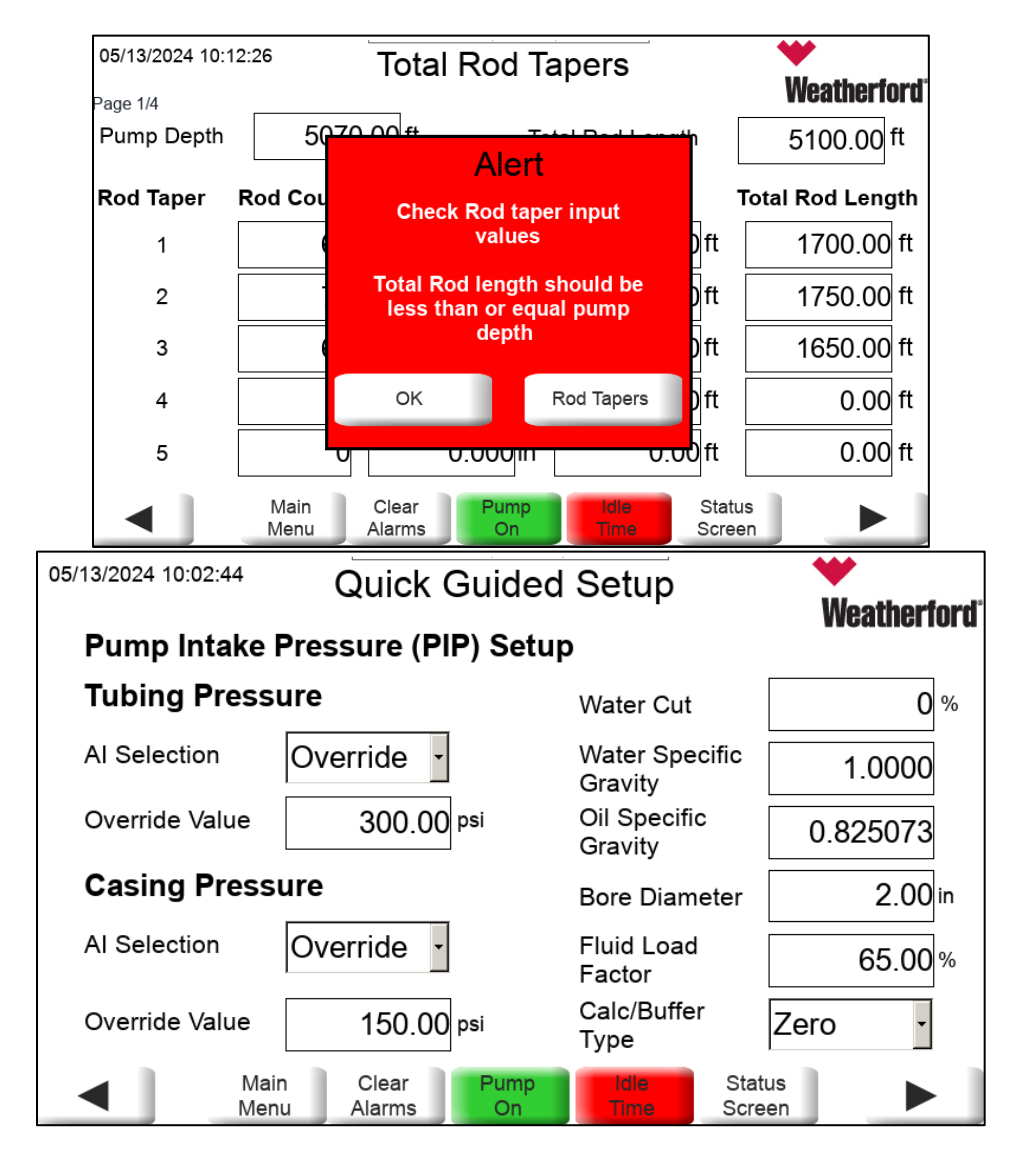

- Tubing pressure and casing pressure transmitters analog points can be reference under Al selection.
  - Example: Tubing pressure is connected to RPOC AI1, set AI selection to AI1.
- If the location doesn't have a transmitter and has a murphy gauge, then set the AI selection to override and under Override value enter the manual gauge value read at field site.
- Fluid Load Factor is a manual input that represents the fluid load taken into PIP calculation considering downhole friction.

| 12/01/2020 17:44:49<br>admin | Quick Gui            | Quick Guided Setup          |            |  |
|------------------------------|----------------------|-----------------------------|------------|--|
| 8500/MODBUS                  | SLAVE                |                             |            |  |
| Address                      | 1                    | Line Mode                   | RS232 -    |  |
| Data Format                  | 8D 1S -              | Port                        | Serial -   |  |
| Baud Rate                    | 19.2k -              | Radio ON Delay              | 0          |  |
| Protocol                     | 8500 -               | Radio OFF Delay             | 0          |  |
|                              |                      |                             |            |  |
| Main<br>Menu                 | Clear Pu<br>Alarms C | imp Idle Sta<br>Dn Time Scr | tus<br>een |  |

| 12/01/2020 17:45:39<br>admin | Quick Gui            | Quick Guided Setup |            |
|------------------------------|----------------------|--------------------|------------|
| MODBUS SCA                   | NNER                 |                    |            |
| Stop Bits                    | 1 Stop Bit -         | Line Mode          | RS485 -    |
| Data Format                  | 8 Data Bit -         | Radio ON Delay     | 2          |
| Baud Rate                    | 9600 -               | Radio OFF Delay    | 2          |
| Protocol                     | RTU -                |                    |            |
|                              |                      |                    |            |
| Main<br>Menu                 | Clear Pu<br>Alarms C | on Idle Sta<br>Sta | tus<br>een |

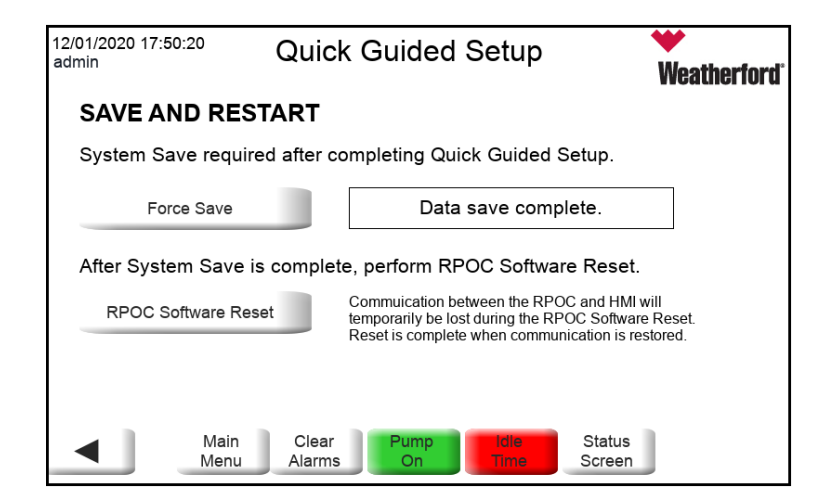

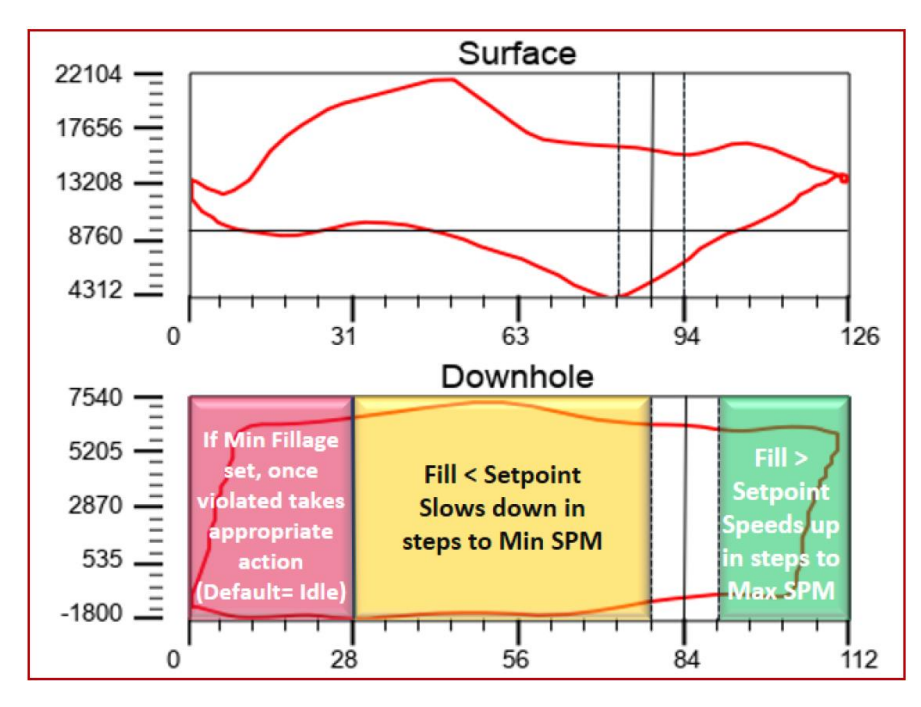

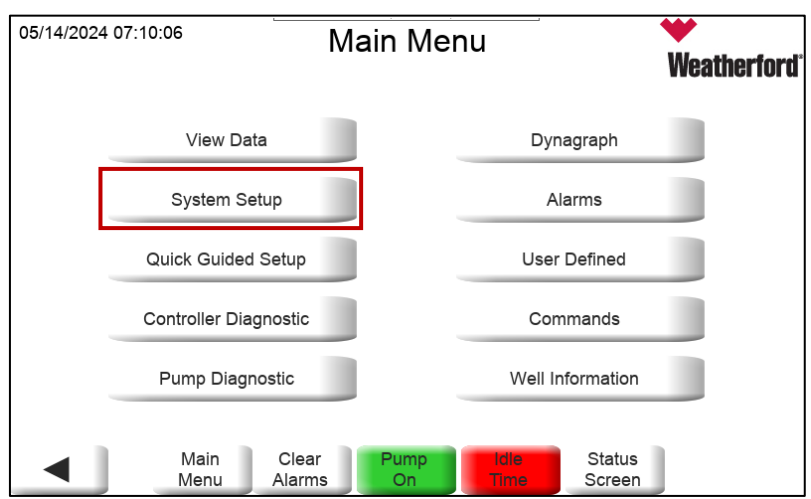

| 05/14/2024 | 07:11:43        | Sys             | stem Se    | etup         |                  | Weatherford |
|------------|-----------------|-----------------|------------|--------------|------------------|-------------|
|            | Time and Dat    | e               |            | Loa          | d Menu           |             |
|            | Surface Contr   | ol              |            | I/O          | Setup            |             |
|            | Downhole Con    | trol            |            | VSE          | ) Menu           |             |
|            | Communicatio    | ns              |            | Additio      | nal Setup        |             |
|            | Inferred Produc | tion            |            | Softwa       | are Timer        |             |
|            | Main<br>Menu    | Clear<br>Alarms | Pump<br>On | idie<br>Time | Status<br>Screen |             |

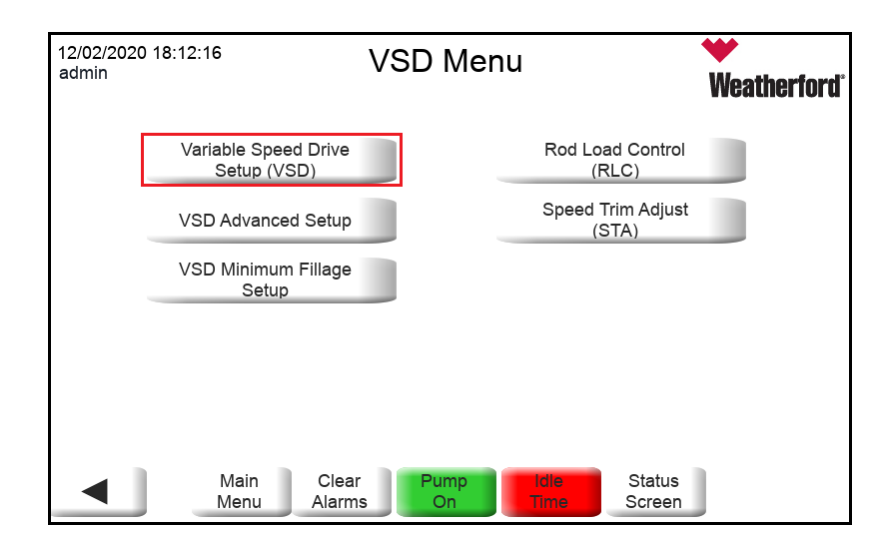

Min Pump Fillage Allowed – P1273 Ideal Fillage – P3014 Downhole

VSD DH Tolerance- P2900

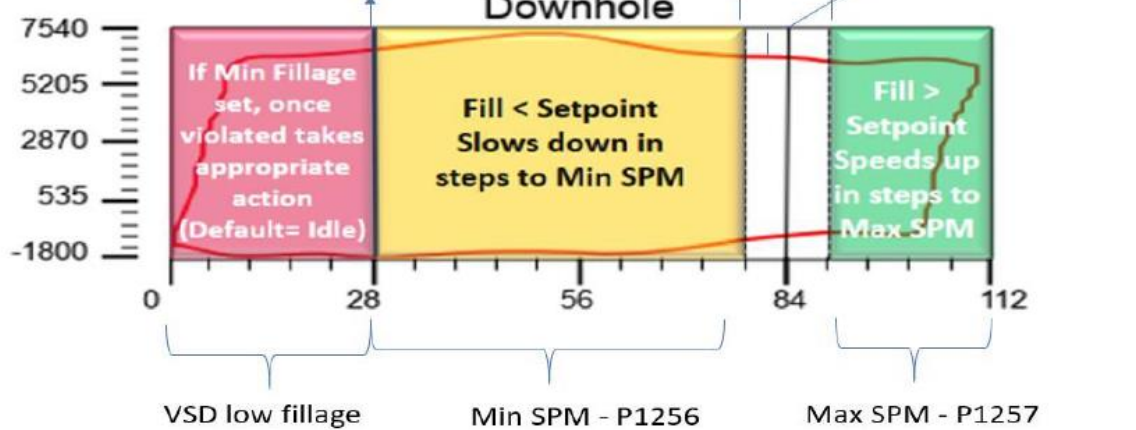

VSD low fillage SPM - P2856

| VSD Control Parameters |                                                                                           |  |  |  |  |
|------------------------|-------------------------------------------------------------------------------------------|--|--|--|--|
| Parameter No           | Description                                                                               |  |  |  |  |
| 30                     | Control Source; 0= Surface; 1 = Downhole                                                  |  |  |  |  |
| 3152                   | Downhole Enable; 0 = Disable (Surface Control);<br>1 = Enabled (Downhole Fillage Control) |  |  |  |  |
| 3014                   | VSD Target Fillage/Fillage Setpoint                                                       |  |  |  |  |
| 1256                   | VSD Min SPM                                                                               |  |  |  |  |
| 1257                   | VSD Max SPM                                                                               |  |  |  |  |
| 1252                   | VSD Surface Tolerance                                                                     |  |  |  |  |
| 2900                   | VSD Downhole Tolerance                                                                    |  |  |  |  |
| 1253                   | Immediate Speed Change                                                                    |  |  |  |  |
| 1258                   | Speed Change                                                                              |  |  |  |  |
| 1141                   | Initial step value slow down                                                              |  |  |  |  |
| 1142                   | Minimum step value slow down                                                              |  |  |  |  |
| 1263                   | VSD SPM Override Value                                                                    |  |  |  |  |
| 1264                   | VSD SPM Override Flag                                                                     |  |  |  |  |

Page 22 of 57

| 1174 | Control Filter                |
|------|-------------------------------|
| 1250 | VSD Enable Flag (1 = WFT VSD) |
| 149  | Learn Mode                    |
| 2990 | Learn Mode Speed Output %     |

| 05/14/2024 07:15:57               | VSD Cont              | trol Setup               | ₩<br>Weatherford | 05/14/2024 07:16:32 | VSD Con               | trol Setup                          | ₩<br>Weatherford <sup>®</sup> |
|-----------------------------------|-----------------------|--------------------------|------------------|---------------------|-----------------------|-------------------------------------|-------------------------------|
| SPM Min                           | 2.00                  | Override SPM             | 0.00             | Immed Spd Change    | 0.50                  | Immediate Speed<br>Change Slow Down | 2.00                          |
| SPM Max                           | 6.90                  | Override                 | Disabled -       | Speed Change        | 0.20                  | Speed Change<br>Slow Down           | 1.00                          |
| SPM Startup                       | 4.30                  | Surface Tolerance        | 5 %              | Control Filter      | 0.00                  |                                     |                               |
| Startup Strokes                   | 2                     | Downhole Tolerance       | e 5%             |                     |                       |                                     |                               |
| VSD Target Fillage                | 85%                   |                          |                  | Enable              | WFT VSD               | •                                   | Perform<br>Learn Mode         |
| Weatherford Rotafle:              | x Model 1 = F         | RF700 / 700-EX           | •<br>VSD Setup   |                     |                       |                                     |                               |
| <ul> <li>Main<br/>Menu</li> </ul> | Clear Pur<br>Alarms O | n Idle Sta<br>n Time Scr | tus<br>een       | ◀ Main<br>Menu      | Clear Pur<br>Alarms O | nn idle Sta<br>Time Scre            | tus<br>een                    |

- (P3014) Ideal Pump Fillage Variable Frequency drive would speed up or slow down based upon Ideal Pump Fillage Setting and downhole tolerance.
- (P1256) VFD Minimum SPM This is the minimum SPM at which the pumping unit runs when the fillage drops below ideal pump fillage minus downhole tolerance.
- (P1257) VFD Maximum SPM This is the maximum SPM at which the pumping units runs when the pump fillage is more than ideal pump fillage plus downhole tolerance setpoint.
- (P1252) VSD Pump Off Position Tolerance This setting defines the VSD pumpoff tolerance range relative to the Surface Pump Off Position SetPoint.
- (P2900) VSD Downhole Tolerance This setting defines the VSD pumpoff tolerance range relative to the Ideal Pump Fillage SetPoint.
- (P1253) Immediate Speed Change This limit sets the allowed speed change on Initial Startup.
- Speed change increase from Min speed, when fillage crosses ideal pump fillage plus downhole tolerance setpoint.
- Speed change decrease from Max Speed, when fillage drops below ideal pump fillage minus downhole tolerance.
- (P1258) Speed change This limit sets the allowed speed change after Initial Speed Change.
- Initial Step Value down and Minimum Step value slow down allows the user to configure a "dual speed control" mode for the VSD, where separate Initial and Minimum Step values are used for slowing the pump.
- When dual mode is enabled, Initial Speed Change and VSD Speed Increment are used only for speeding up the pump. Setting Initial Step Value slow down to "0" disables dual mode.
- (P1141) Initial Step Value slow down This limit sets the allowed speed change when slowing down. Value can be >=0.0[SPM] but <=2.0[SPM].
- (P1142) Minimum step value slowdown This limit sets the minimum allowed speed change after Initial Step Value slow down. Value can be >0.0[SPM] but <=1.0[SPM]</li>

- (P1263) SPM Over-ride Value When set to non-zero value and SPM over-ride flag is enabled, well speed is controlled from this SPM, irrespective of pump fillage value. Note: Min SPM>= SPM Override Value <= Max SPM</li>
- (P1264) VSD SPM Override flag This is the SPM Override flag, when set to zero, VSD control operates normally. When set to 1, the VSD control output is defined by SPM Override value, VFD Minimum SPM and VFD Maximum SPM.
- (P1174) VSD Control Filter This parameter specifies how many strokes will be skipped in VSD mode before changing the speed based on fillage.
- (P1229) Weatherford Rotaflex Model selecting the Weatherford Rotaflex model will set and limit the Max SPM (1257) to the max cornering SPM when Speed Trim Adjustment/ STA (P1230) is not enabled.

If STA is enabled under P1230, then based on the model selected under P1229 will limit the max upstroke/downstroke and max transition speed to the selected pumping unit model limits.

| Weatherford Rotaflex | STA Max Up/Max | Max Trans Speed SPM/ |
|----------------------|----------------|----------------------|
| Model                | Down SPM       | Max SPM (Cornering)  |
| RF700 / 700-EX       | 6.9            | 5                    |
| RF800/ 800-EX        | 6.24           | 4.5                  |
| RF950 / 950-EX       | 6.24           | 4.5                  |
| RF1100 / 1100-EX     | 5.96           | 4.3                  |
| RF1150 / 1150-EX     | 5.05           | 3.64                 |
| RF1155 / 1155-EX     | 5.20           | 3.75                 |
| RF1160 / 1160-EX     | 5.20           | 3.75                 |

- (P149) Learn Mode RPOC will initiate learn mode automatically when P1250 is enabled for the first time. Learn mode should be performed on the unit only on below conditions –
  - Motor sheave changed.
  - Motor swapped.
  - Stroke length changed.
  - Mismatch between the setpoint and status values. Meaning RPOC tells to run at 4 and unit runs at 4.5

Note: Learn mode should not be performed when the VSD Min/Max setpoints on RPOC are changed, for every time a speed setpoint is changed on the controller.

When initiated a Learn Mode, RPOC Analog Output is set to 40% (10.4[mA]). For some wells, 40% forces the well to run beyond a safe speed and in this case, this AO % value can be changed in P2990.

## 6.1 VSD Min Fillage:

| 12/02/2020 18:19:31<br>admin | VSD Menu                     | ₩<br>Weatherford <sup>®</sup> | 05/14/2024 07:26:22 | VSD Advanced Setup                         | ₩<br>Weatherford |
|------------------------------|------------------------------|-------------------------------|---------------------|--------------------------------------------|------------------|
| Variable Speed Drive         | Rod Load Control             |                               | Min Fillage         | 70 % Action                                | 7                |
| Setup (VSD)                  | (RLC)                        |                               | No. Strokes         | 2 Low Fill SPM                             | 1.50             |
| VSD Advanced Setup           | Speed Trim Adjust<br>(STA)   |                               |                     |                                            |                  |
| VSD Minimum Fillage<br>Setup |                              |                               |                     |                                            |                  |
|                              |                              |                               |                     |                                            |                  |
|                              |                              |                               |                     |                                            |                  |
|                              |                              |                               |                     |                                            |                  |
| Main Clea<br>Menu Alarm      | r Pump Idle Status<br>Screen |                               | M M                 | lain Clear Pump idie<br>enu Alarms On Time | Status<br>Screen |

| VSD Min Fillage (secondary Pump Fillage to stop/start) |                                                          |  |  |  |  |
|--------------------------------------------------------|----------------------------------------------------------|--|--|--|--|
| 1273                                                   | Minimum Pump Fillage                                     |  |  |  |  |
| 1274                                                   | Min Fillage stroke count                                 |  |  |  |  |
| 1275                                                   | Min Fillage action = 4 (Idle time)                       |  |  |  |  |
| 20                                                     | Idle time                                                |  |  |  |  |
| 2856                                                   | VSD Low/Min Fillage SPM; Works when 1275 = 7 (No Action) |  |  |  |  |

- (P1273) Minimum Pump Fillage Allowed This is the minimum pump fillage allowed. If the pump fillage is less than the set value, for the number of strokes specified in Minimum Fillage Stroke Count setpoint, controller will take the action set in Minimum Pump Fillage Alarm Action.
- (P1274) Minimum Fillage Stroke Count Stroke counts below minimum pump fillage allowed.
- (P1275) Minimum Pump Fillage Alarm Action This is the Alarm action taken if the minimum fillage level remains continuously below Minimum Pump fillage allowed for minimum pump fillage stroke counts.
- (P2856) VSD Low Fillage SPM VSD can be operated at this SPM when pump fillage drops below Minimum Pump fillage allowed for Minimum Pump fillage stroke counts and if Minimum Pump fillage Alarm action is set to 7 = No Action. Note: VSD Low fillage SPM can be set lower than VSD Min SPM. Minimum Pump fillage allowed should be set only lower than ideal pump fillage minus downhole tolerance.

## 6.2 VSD Speed Trim Adjustment (STA):

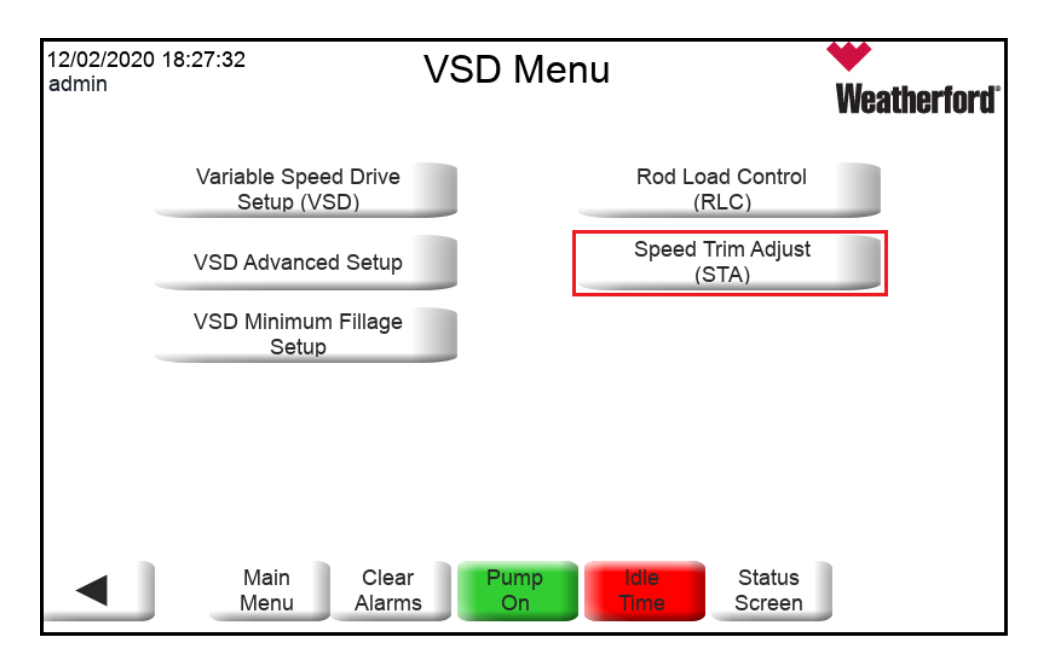

| 05/15/2024 01:51:04 | Speed Trim Adjust (STA) Setup                   | Weatherford"  | 05/15/2024 02:39:46                    | Speed Trim Adjus        | st (STA) Setup             | Weatherford     |
|---------------------|-------------------------------------------------|---------------|----------------------------------------|-------------------------|----------------------------|-----------------|
| STA Enable          | Disable STA Segment<br>Setup                    | wcauici ivi u | STA Enable                             | Enable                  | STA Segment<br>Setup       | induction for a |
| Trim Speed Diff     | 0.5                                             |               | Trim Speed Diff                        | 0.5                     |                            |                 |
| Max Trans Speed     | 3                                               |               | Max Trans Speed                        | 5                       |                            |                 |
| Weatherford Rotafle | ex Model 0 = No Model                           | •             | Weatherford Rotafi                     | ex Model 1 = RF7        | 700 / 700-EX               | •               |
|                     |                                                 |               | Peak Straight Away<br>(Max Up/Down Spe | eed) 6.90               | Max SPM<br>(Cornering SPM) | 5.00            |
| Main<br>Menu        | Clear Pump Idie Status<br>Alarms On Time Screen | ▶             | <ul> <li>Main</li> <li>Menu</li> </ul> | Clear Pump<br>Alarms On | Idie Status<br>Time Screen |                 |

• VSD Status shows the polish rod position on each segment during the stroke.

| 00/10/2024 02:02:00                                                                                                    | Fore <b>Site</b><br>Enter                                                                                                    | EDGE RPC<br>Well Name                               | W       | leatherford <sup>®</sup> |
|----------------------------------------------------------------------------------------------------|----------------------------------------------------------------------------------------------------|-----------------------------------------------------|---------|--------------------------|
| WELL STATUS<br>Current Run Time<br>Set Point 2.87 Well S<br>POC Control Source<br>Target Fillage 85% F<br>Pump Fillage<br>PIP 282.49 psi<br>Current Load<br>Min Load Last Stroke<br>Max Load Last Stroke | RUNNING<br>01:44:55<br>Speed 10.71 SPM<br>DH Pump Fillage<br>Pump-Off 70%<br>95.50%<br>FL 321.00 ft<br>14910 lb<br>6280 lb<br>23487 lb<br>17207 lb | 24064<br>19559<br>15054<br>10549<br>6044<br>0<br>31 | Surface | 94 126                   |
| VSD STATUS:RUN MOD<br>VSD Type 1–V<br>VSD Min SPM 2.00<br>VSD Max SPM 3.64<br>Startup SPM 3.63<br>Motor Current 0<br>Motor Speed 0<br>Mat                                                                | DE/NORMAL/STA:TOS<br>VFT V3D<br>0 SPM<br>4 SPM<br>3 SPM<br>A<br>Hz<br>hz<br>ain Clear                                                              | 7267-<br>4858-<br>2449-<br>40-<br>0 29<br>Pump dile |         | 86 114                   |

- (P1230) Speed Trim Adjustment (STA) Enabled To enable or disable Speed Trim Adjust operation, type in the number 0 = Disabled and 1= Enabled.
- (P1231) STA Trim Speed This is the Strokes per Minute that will be subtracted from the pump speed when the stroke enters the Bottom Stroke or Top of Stroke segment (SPM \* 100)
- (P1240) Max Transition Speed in STA Mode This is the max speed during the transition segments. Unit = 0.1 SPM.
- (P1229) Weatherford Rotaflex Model selecting the Weatherford Rotaflex model will set and limit the Max SPM (1257) to the max cornering SPM when Speed Trim Adjustment/ STA (P1230) is not enabled.

If STA is enabled under P1230, then based on the model selected under P1229 will limit the max upstroke/downstroke and max transition speed to the selected pumping unit model limits.

| Weatherford Rotaflex | STA Max Up/Max | Max Trans Speed SPM  |
|----------------------|----------------|----------------------|
| Model                | Down SPM       | /Max SPM (Cornering) |
| RF700 / 700-EX       | 6.9            | 5                    |
| RF800/ 800-EX        | 6.24           | 4.5                  |
| RF950 / 950-EX       | 6.24           | 4.5                  |
| RF1100 / 1100-EX     | 5.96           | 4.3                  |
| RF1150 / 1150-EX     | 5.05           | 3.64                 |
| RF1155 / 1155-EX     | 5.20           | 3.75                 |
| RF1160 / 1160-EX     | 5.20           | 3.75                 |

• If Max Transition Speed is entered above the Max SPM (Cornering SPM) for the Rotaflex unit model, then below pop-up message appears and limits the Max Transition Speed to Max Cornering SPM value.

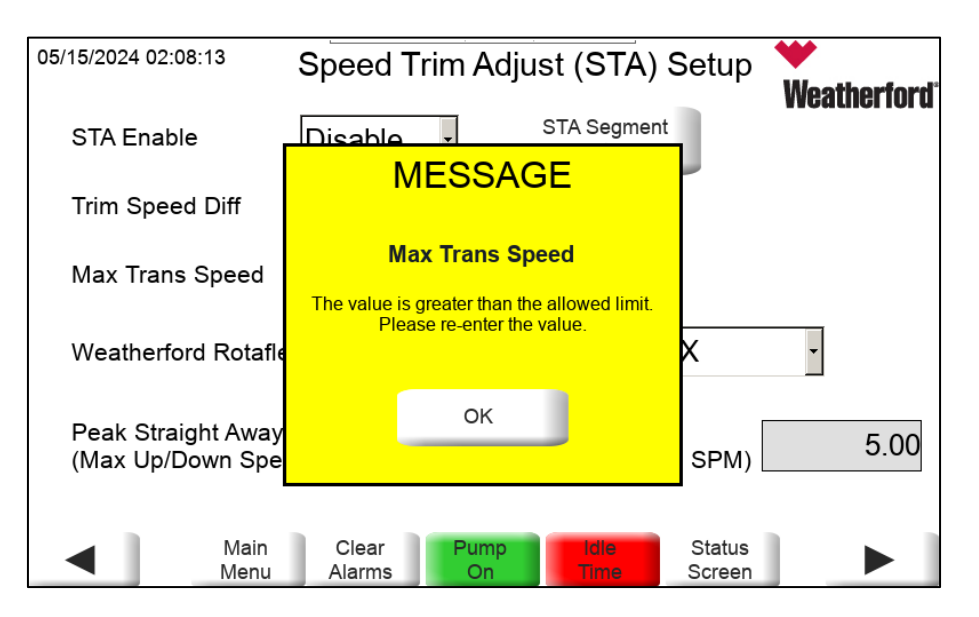

| 05/15/2024 02:39:46                    | Speed Trim Adjust (STA) Setup                   | Weetherford | 05/14/2024 10:08:32 Speed Trim Adjust (STA) Setup                    |
|----------------------------------------|-------------------------------------------------|-------------|----------------------------------------------------------------------|
| STA Enable                             | Enable - STA Segment<br>Setup                   | weathertoru | Up START TOP TOP 270 STOP TOP Down<br>Stroke Stroke                  |
| Trim Speed Diff                        | 0.5                                             |             | 5.00 STA Max Down SPM                                                |
| Max Trans Speed                        | 5                                               |             | STA Max Up SPM 5.00                                                  |
| Weatherford Rotafle                    | ex Model 1 = RF700 / 700-EX                     | •           |                                                                      |
| Peak Straight Away<br>(Max Up/Down Spe | ed) 6.90 Max SPM<br>(Cornering SPM)             | 5.00        | STOP BOT 30 BOTTOM 330 START BOT                                     |
| Main<br>Menu                           | Clear Pump Idle Status<br>Alarms On Time Screen |             | Main Clear Pump Idle Status STA<br>Menu Alarms On Time Screen Status |

- (P1232) START BOT/BOS Segment Beginning Angle The Bottom of stroke must begin in the right-side hemisphere and end in the left side hemisphere. It can begin or end at 180 deg. If begin = end = 0. All angles must be <360. The TOS segment cannot overlap the Bottom of Stroke Segment
- (P1233) STOP BOT/BOS Segment Ending Angle The Bottom of stroke must begin in the right-side hemisphere and end in the left side hemisphere. It can begin or end at 180 deg. If begin = end = 0. All angles must be <360. The TOS segment cannot overlap the Bottom of Stroke Segment</li>
- (P1234) START TOP/TOS Segment Beginning Angle The Top of Stroke must begin in the left side hemisphere and end in the right-side hemisphere. It can begin or end at 180 deg. If begin = end = 0 degrees, then the segment if disabled. All angles must be <360 deg. All angles must be <360. Begin = End = non-zero angle is not allowed. The TOS segment cannot overlap the BOS segment.
- (P1235) STOP TOP/TOS Segment Ending Angle The Top of Stroke must begin in the left side hemisphere and end in the right-side hemisphere. It can begin or end at 180 deg. If begin = end = 0 degrees, then the segment if disabled. All angles must be <360 deg. All angles must be <360. Begin = End = non-zero angle is not allowed. The TOS segment cannot overlap the BOS segment.</li>
- (P1238) STA Max UP SPM This is the max speed that the unit will run in the up direction, must be less than or equal VFD Max SPM. Value is limited to Rotaflex model STA Max Up SPM when Rotaflex model enabled.
- (P1239) STA Max DOWN SPM This is the max speed that the unit will run in the down direction. Must be less than or equal VFD Max SPM. Value is limited to Rotaflex model STA Max Down SPM when Rotaflex model enabled.
- (P1241) Down Speed Differential If this is non-zero, the down speed will be set to the base speed plus/minus the differential direction on the downstroke when leaving the TOS Segment.
- (P1242) Down Speed Differential Direction 0 = Minus, 1 = Plus

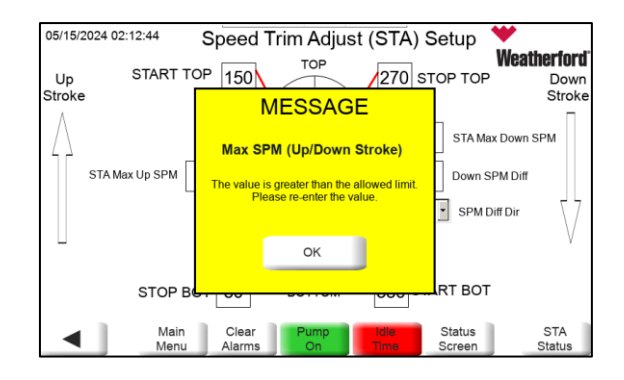

## 7.0 Controller Diagnostics:

Controller Diagnostics-Allows access to diagnostic information such as: load sensor, position sensor, communication stats, HMI display settings, settings backup/restore, Firmware version viewing/upgrade, troubleshooting, display settings.

| 12/02/2020<br>admin | 18:34:04                 | Main Menu              | •                | ♥<br>Weatherford <sup>®</sup> | 05/14/2024 1 | 0:14:38                | [               | Diagnostic       |              | ₩<br>Weather1              | iord |
|---------------------|--------------------------|------------------------|------------------|-------------------------------|--------------|------------------------|-----------------|------------------|--------------|----------------------------|------|
|                     | View Data                | D                      | ynagraph         |                               | Firmwa       | are Version            |                 | Card Diagnostics |              | Export Audit Log to<br>USB |      |
|                     | System Setup             |                        | Alarms           |                               | Loa          | ad Input               |                 | FCU Comm         |              | Troubleshooting            |      |
|                     | Quick Guided Setup       | Use                    | er Defined       |                               | Dia          | gnosiics               |                 | Statistics       |              |                            |      |
| [                   | Controller Diagnostic    | Co                     | ommands          |                               | Posi<br>Dia  | tion Input<br>gnostics |                 | System Restore   |              | User Management            |      |
|                     | Pump Diagnostic          | Well                   | Information      |                               | Comr<br>Dia  | nunication<br>gnostics |                 | Display Settings |              |                            |      |
|                     | Main Clear<br>Menu Alarm | Pump Idle<br>s On Time | Status<br>Screen |                               |              | Main<br>Menu           | Clear<br>Alarms | Pump<br>On       | Idle<br>Time | Status<br>Screen           |      |
| 7                   | .0 Controlle             | er Diagnosti           | C                |                               |              |                        |                 |                  |              |                            |      |
|                     | 7.1 Firmv                | vare Version           | (Firmu           | are                           |              |                        |                 |                  |              |                            |      |

## information and Firmware Upgrade)

- 7.2 Load Input Diagnostics
- 7.3 Position Input Diagnostics
- 7.4 Communication Diagnostics
- 7.5 Card Diagnostics
- 7.6 FCU Comm. Statistics
- **7.7 System Restore** (includes option to return to quick guided setup menu)
  - 7.6.1 System Backup to RPOC
  - 7.6.2 System Restore from RPOC
  - 7.6.3 System Backup to SD Card

7.6.4 System Restore from SD Card

## 7.7 Display Settings

- 7.7.1 HMI Brightness
- 7.7.2 IP Address
- 7.7.3 Display (HMI) Version
- 7.7.4 Display (HMI) Reset

### 7.8 Export Audit Log to USB

7.9 Troubleshooting

7.10 User Management (Note: This feature is available based on the HMI firmware)

## 8.0 Pump Diagnostics:

Pump Diagnostics-Currently used to display a trend of current system load and rod rotator configuration/ Historical Data.

| 8.0 Pump Diagnostics       |                        |
|----------------------------|------------------------|
| 8.1 Live Load Trend (Valve | 8.6 Rod/Tubing Rotator |
| Troubleshoot)              | 8.7 Belt Slippage      |
| 8.2 Rod/Turbing Rotator    | 8.8 Gearbox Torque     |
| 8.2.1 Setup                | 8.9 Card Area          |
| 8.2.2 Historical Data      |                        |
| 8.2.3 Current Data         |                        |
| 8.3 Structural Loading     |                        |
| 8.4 Pumping Unit Catalog   |                        |
| 8.5 Pump Fillage           |                        |

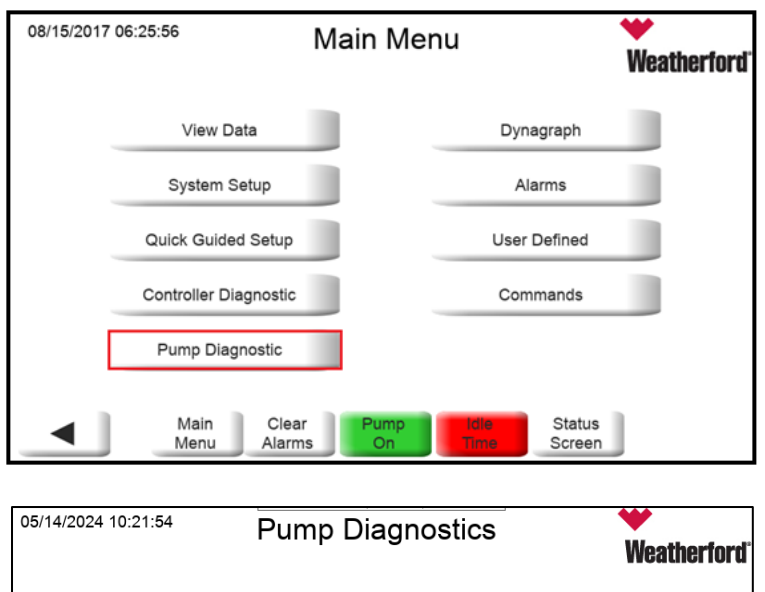

|                      |      |            |         | Weatherford |
|----------------------|------|------------|---------|-------------|
| Live Load Trend      | J.,  | Rod/Tubing | Rotator |             |
| Structural Loading   |      | Belt Slip  | page    |             |
| Pumping Unit Catalog |      | Gearbox    | Torque  |             |
| Pump Fillage         |      | Card A     | vrea    |             |
|                      |      |            |         |             |
| Main Clear           | Pump | idie       | Status  | 1           |
| Menu Alarms          | On   | Time       | Screen  |             |

## 8.1 Live Load Trend (Valve Troubleshoot):

Live Load can now be configured by the user for 1min, 5min, or 10min.

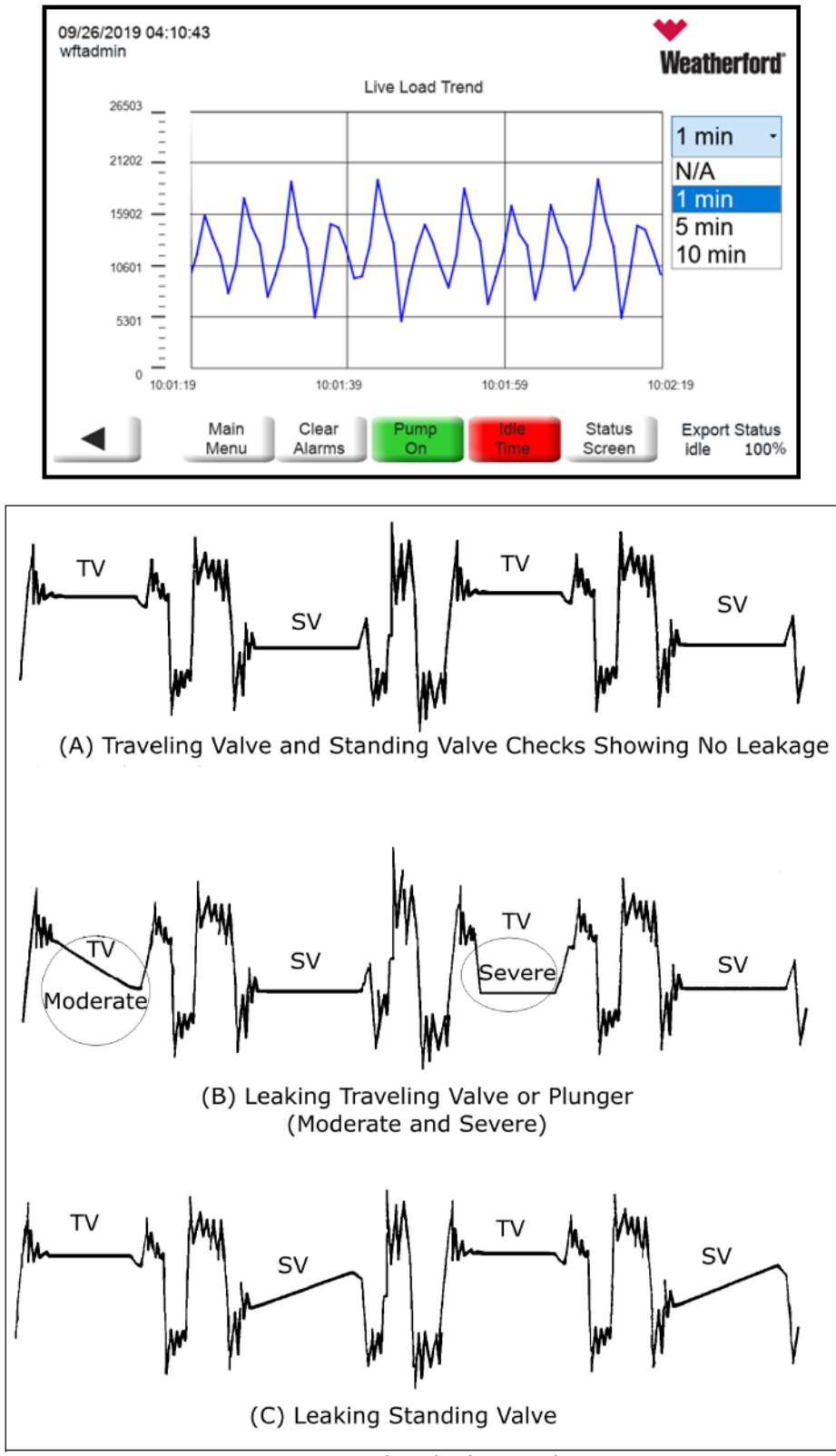

Figure 7: Valve Check Examples

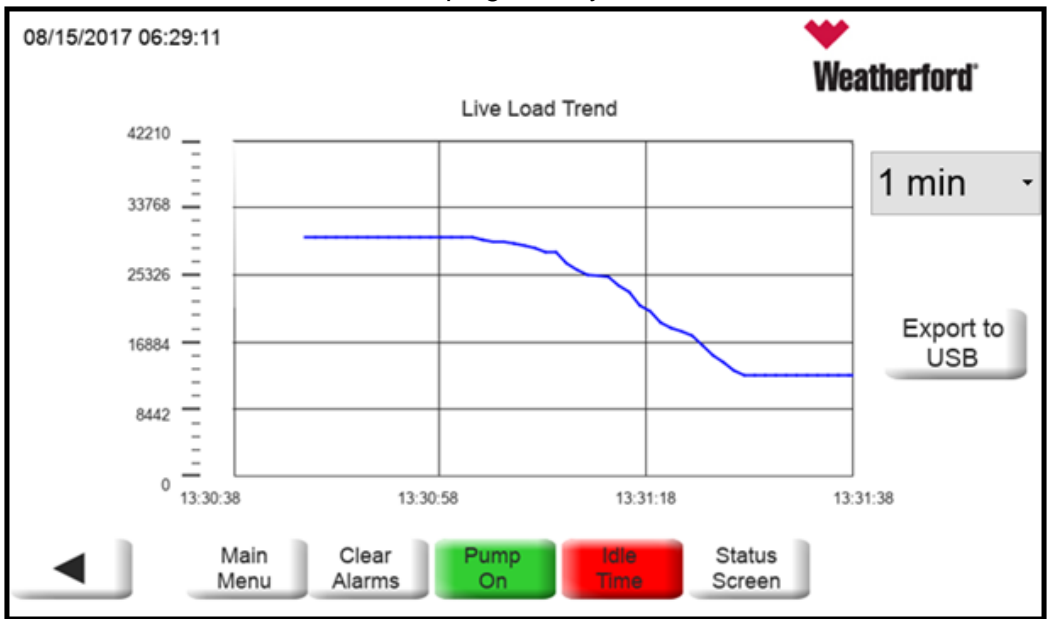

Leaking Travelling Valve Example - **Stop the Pumping unit at Top Of stroke**. Load drops gradually over time.

Leaking Standing Valve Example – Stop **the pumping unit at Bottom of Stroke**. Load increases over time.

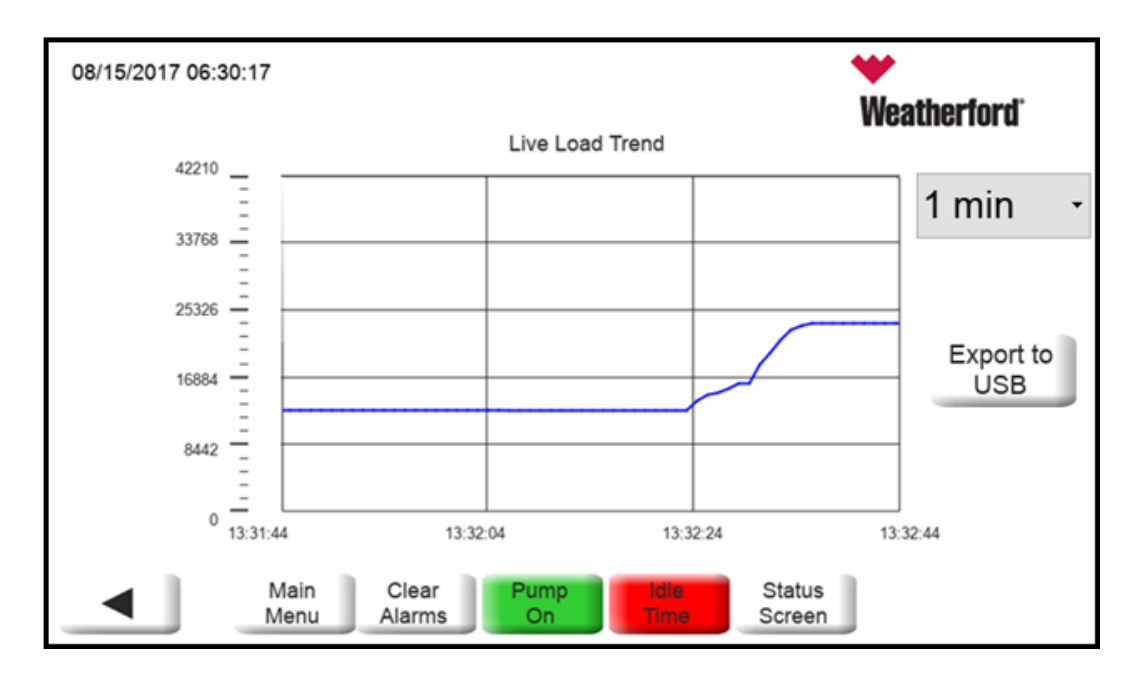

#### Live Load Export

Live Load graph can be exported from the HMI by inserting a USB drive and pressing Export to USB. The Live Load will be stored in PDF format.

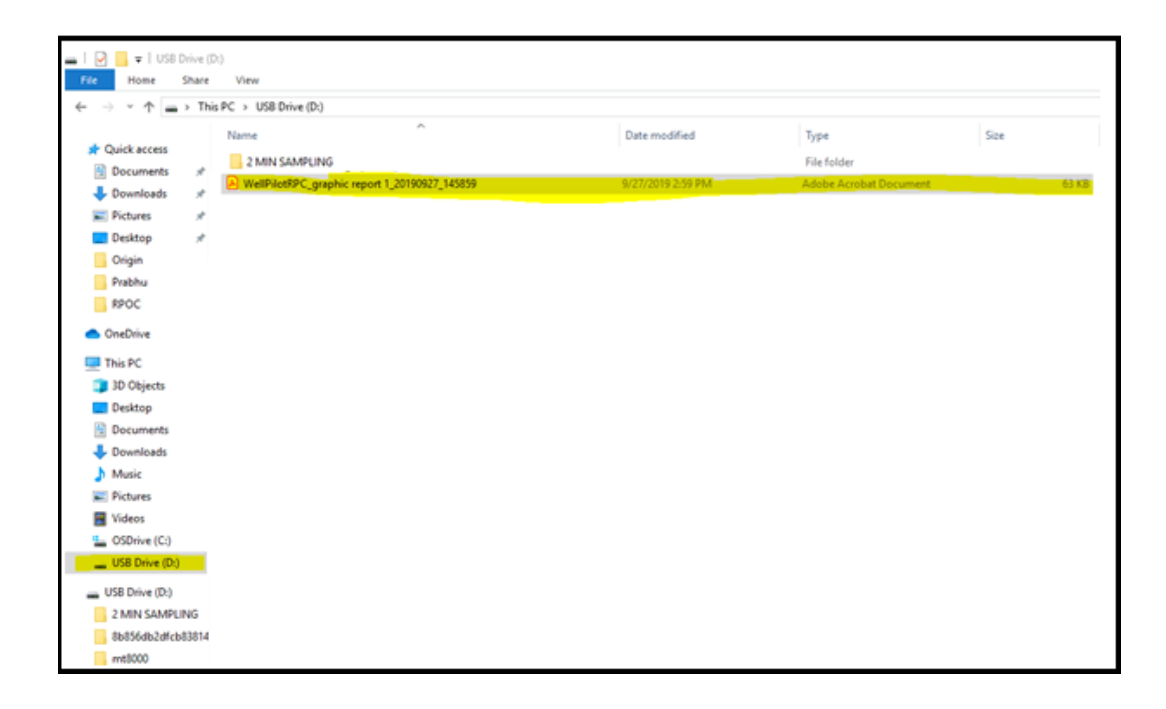

## 8.2 Rod Rotator:

| 07/12/2017 05:47:18 | Pump Diag               | nostics                    | ₩<br>Weatherford | 07/12/2017 0 | 5:49:12              | Rod Rotator          |                          | Weatherford |
|---------------------|-------------------------|----------------------------|------------------|--------------|----------------------|----------------------|--------------------------|-------------|
| Live Lo             | ad Trend                | Rod/Tubing Rotator         |                  |              | Setup                |                      | Current Data             |             |
|                     |                         |                            |                  | _            | Historical Data      |                      |                          |             |
|                     |                         |                            |                  |              |                      |                      |                          |             |
|                     |                         |                            |                  |              |                      |                      |                          |             |
| Mair                | Clear Pump<br>Alarms On | Idle Status<br>Time Screen | J                |              | Main Cle<br>Menu Ala | ear Pump<br>rms On T | die Status<br>Ime Screen | J           |

| 07/12/2017 04:54:42 | Rod Rotator Setup |           |                 | ₩<br>Weatherford <sup>®</sup> |                      |
|---------------------|-------------------|-----------|-----------------|-------------------------------|----------------------|
| Rotator Type        | None              |           | •               |                               |                      |
| Exp Strokes/Rot     |                   | 0         | Min Eff% A      | Im Action                     | 0                    |
| Input Source        | None              | •         | Failure Ro      | tations                       | 0                    |
| Minimum Efficiency  |                   | 0%        | Failure Ala     | rm Action                     | 0                    |
| Eff% Alm Rotations  |                   | 0         |                 |                               |                      |
|                     |                   |           |                 |                               |                      |
| Main<br>Menu        | Clear<br>Alarms   | Pum<br>Or | np idle<br>Time | Statu                         | Rod Rotator<br>Setup |

Set the rotator type (P5400) from the following list. Parameter 5401, expected strokes / rotation, will be set automatically. For the custom rod or tubing types enter the expected strokes/rotation manually.

| Rotator Type       | Strokes / Rotation                           |  |  |  |
|--------------------|----------------------------------------------|--|--|--|
| Weatherford 13K/30 | 30 P5401                                     |  |  |  |
| Weatherford 30K/30 | 30 will be                                   |  |  |  |
| Weatherford 40K/80 | 40 set to the                                |  |  |  |
| Weatherford 40K-   | 160 strokes/rotation                         |  |  |  |
| SG/160             |                                              |  |  |  |
| T-164/28           | 28 associated with                           |  |  |  |
| T-164 SG/43        | 43 the rotator                               |  |  |  |
| T-252/24           | 24 type                                      |  |  |  |
| T-302/77           | 77                                           |  |  |  |
| T-302 SG/154       | 154                                          |  |  |  |
| Custom Rod         | Set P5401 with the expected storkes/rotation |  |  |  |
| Tubing             | Set P5401 with the expected storkes/rotation |  |  |  |

## 9.0 Dynagraph:

Dynagraph Plot-Allows access to Dynagraph plots (Start-Up, Shutdown, Live, Single, Surface, and Downhole) and Event Buffer.

| 12/02/2020 18:49:13<br>admin | Main                       | Menu                          | ₩<br>Weatherford <sup>®</sup> |
|------------------------------|----------------------------|-------------------------------|-------------------------------|
| Vier                         | w Data                     | Dynagraph                     |                               |
| Syste                        | m Setup                    | Alarms                        |                               |
| Quick G                      | uided Setup                | User Defined                  |                               |
| Controlle                    | r Diagnostic               | Commands                      |                               |
| Pump I                       | Diagnostic                 | Well Information              |                               |
| Mair<br>Men                  | n Clear Pun<br>u Alarms Or | np Idie Status<br>Time Screen |                               |

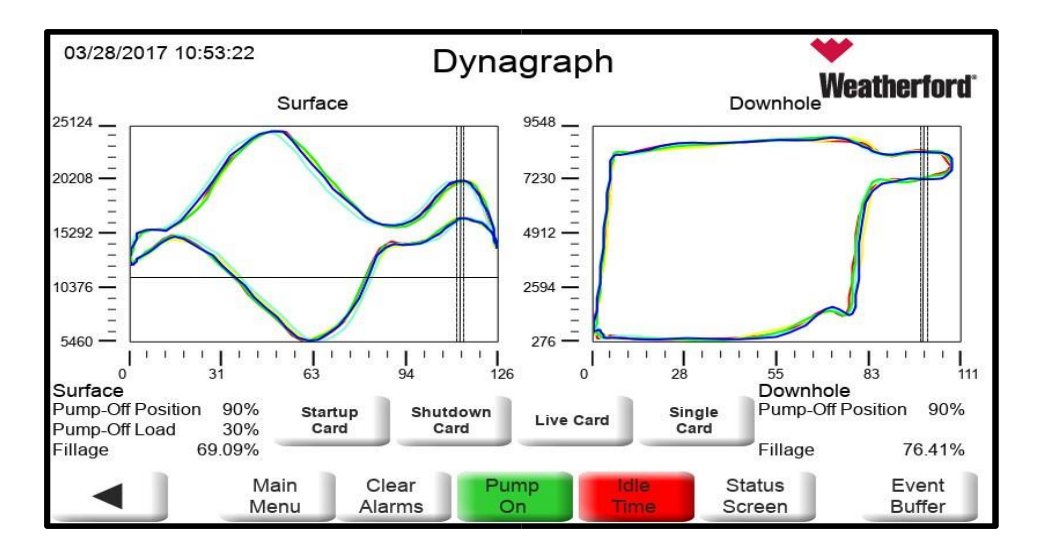

#### DYNAGRAPH SCREEN STRUCTURE

| 9.0 Dynagraph     |  |  |  |  |
|-------------------|--|--|--|--|
| 9.1 Start-Up Card |  |  |  |  |
| 9.2 Shutdown Card |  |  |  |  |
| 9.3 Live Card     |  |  |  |  |
| 9.4 Single Card   |  |  |  |  |
| 9.5 Event Buffer  |  |  |  |  |
|                   |  |  |  |  |

• Event Buffer – RPOC stores 256 events under event buffer with 5 surface and Downhole cards for each event. Event refers to startup, pump off, RPOC and VSD faults.

| 05/15/2 | 05/15/2024 03:33:10 Event Buffer |      |                                 | <b>V</b> eat               | therford <sup>.</sup> |    |       |
|---------|----------------------------------|------|---------------------------------|----------------------------|-----------------------|----|-------|
| Event   | Event Reason Timestamp           |      | Cards                           | DH                         | Refresh               |    |       |
| 1       | Е                                | 2048 | START UP                        | 05/15/24 - 00:49:52        | 5                     | Υ  | Plot  |
| 252     | Е                                | 2050 | MANUAL START                    | 05/14/24 - 07:20:03        | 5                     | Y  | Plot  |
| 251     | Е                                | 2050 | MANUAL START                    | 05/14/24 - 06:42:43        | 5                     | Υ  | Plot  |
| 250     | Е                                | 2049 | PUMP-OFF                        | 05/14/24 - 06:39:46        | 5                     | Υ  | Plot  |
| 249     | Е                                | 2048 | START UP                        | 05/14/24 - 06:38:38        | 5                     | Υ  | Plot  |
| 248     | Е                                | 2049 | PUMP-OFF                        | 05/14/24 - 06:34:38        | 5                     | Υ  | Plot  |
| 247     | Е                                | 2048 | START UP                        | 05/14/24 - 06:33:30        | 5                     | Υ  | Plot  |
| 246     | Е                                | 2049 | PUMP-OFF                        | 05/14/24 - 06:29:29        | 5                     | Υ  | Plot  |
|         |                                  | M    | lain Clear Pun<br>enu Alarms Or | np Idle Sta<br>n Time Scre | tus<br>een            | Pa | ige 1 |

## 10.0 Communications:

| 01/05/201 | 8 03:32:26               | Main Mer   | าน                         | Weatherford <sup>®</sup> |
|-----------|--------------------------|------------|----------------------------|--------------------------|
|           | View Data                |            | Dynagraph                  |                          |
|           | System Setup             |            | Alarms                     |                          |
|           | Quick Guided Setup       |            | User Defined               |                          |
|           | Controller Diagnostic    |            | Commands                   |                          |
|           | Pump Diagnostic          |            |                            |                          |
|           | Main Clear<br>Menu Alarm | r<br>Is On | idie Status<br>Time Screen | J                        |

| 01/05/201 | 8 03:32:46          | System Se              | tup                        | ₩<br>Weatherford |
|-----------|---------------------|------------------------|----------------------------|------------------|
|           | Time and Date       |                        | Load Menu                  |                  |
|           | Surface Control     | I                      | I/O Setup                  |                  |
|           | Downhole Contro     | ol                     | VSD Menu                   |                  |
|           | Communication       | s                      | Additional Setup           |                  |
|           | Inferred Production | on                     |                            |                  |
|           | Main C<br>Menu Al   | Clear Pump<br>larms On | idie Status<br>Time Screen |                  |

## Serial Communication Setup

| 01/05/2018 | <sup>3 03:40:32</sup> Commu | nications Setup                  | Weatherford |
|------------|-----------------------------|----------------------------------|-------------|
|            | Port Assignments            | Modbus Scanner                   |             |
|            | 8500/Modbus Host 1          | Network Configuratio             | n           |
|            | 8500/Modbus Host 2          |                                  |             |
|            | 8500/Modbus Host 3          |                                  |             |
|            |                             |                                  |             |
|            | Main Clear<br>Menu Alarms   | Pump<br>On Time Status<br>Screen | ]           |

| 01 | /05/2018 03:44:09                      | Port Ass             | ignments                   | <b>W</b> eatherford <sup>®</sup> |
|----|----------------------------------------|----------------------|----------------------------|----------------------------------|
|    | 8500/Modbus Host                       | 1 Port 1 -           | Modbus Scanner             | Port 2 -                         |
|    | 8500/Modbus Host                       | <sup>2</sup> None -  | Tank Gauge                 | None -                           |
|    | 8500/Modbus Host                       | <sup>3</sup> None -  | Flow Computer              | None -                           |
|    |                                        |                      |                            |                                  |
|    |                                        |                      |                            |                                  |
|    | <ul> <li>Main</li> <li>Menu</li> </ul> | Clear Pu<br>Alarms C | mp Idle Sta<br>Dn Time Scr | atus<br>reen                     |

| 01 | /05/2018 03:44:09  | Port Ass        | signments          | ₩<br>Weatherford <sup>®</sup> |
|----|--------------------|-----------------|--------------------|-------------------------------|
| 1  | 8500/Modbus Host 1 | Port 1 -        | Modbus Scanner     | Port 2 -                      |
|    | 8500/Modbus Host 2 | None -          | Tank Gauge         | None -                        |
|    | 8500/Modbus Host 3 | None -          | Flow Computer      | None -                        |
|    |                    |                 |                    |                               |
|    |                    |                 |                    |                               |
| 2  | Main<br>Menu       | Clear<br>Alarms | ump<br>On Time Scr | een                           |

| 01/05/201 | <sup>8 03:47:59</sup> Communica | tions Setup                      | ►<br>Neatherford <sup>®</sup> |
|-----------|---------------------------------|----------------------------------|-------------------------------|
|           | Port Assignments                | Modbus Scanner                   |                               |
|           | 8500/Modbus Host 1              | Network Configuration            |                               |
|           | 8500/Modbus Host 2              |                                  |                               |
|           | 8500/Modbus Host 3              |                                  |                               |
|           |                                 |                                  |                               |
| <         | Main Clear Pu<br>Menu Alarms C  | np Idle Status<br>Dn Time Screen |                               |

| <sup>01/05/2018 03:49:10</sup> 8500/Modbus Host 1 Setup <b>Weatherford</b> |                                                |         |                          |  |  |  |  |
|----------------------------------------------------------------------------|------------------------------------------------|---------|--------------------------|--|--|--|--|
| RPC Address                                                                | :                                              | 2       | Port Connection Serial - |  |  |  |  |
| Baud Rate                                                                  | 19.2k                                          | •       | Pre-Key Delay 0          |  |  |  |  |
| Data Format                                                                | 8D 1S                                          | •       | Post-Key Delay 0         |  |  |  |  |
| Protocol                                                                   | 8500                                           | •       | Max Transmit Time 30     |  |  |  |  |
| Line Mode                                                                  | Line Mode RS232 - Host Port Selection Port 1 - |         |                          |  |  |  |  |
| Ma<br>Me                                                                   | ain Clear<br>nu Alarms                         | Pu<br>( | Dn Idle Status<br>Screen |  |  |  |  |
| *Baud Rate,                                                                |                                                |         |                          |  |  |  |  |
| *Data Format                                                               |                                                |         |                          |  |  |  |  |
| *Line Mode                                                                 | *Line Mode                                     |         |                          |  |  |  |  |
| Match with Radio serial port properties                                    |                                                |         |                          |  |  |  |  |
| * radio connecte                                                           | * radio connected to serial or Ethernet port   |         |                          |  |  |  |  |
| * Port selection                                                           | if connected to s                              | ser     | ial port                 |  |  |  |  |
| Radio port conn                                                            | ection to RPOC l                               | bo      | ard.                     |  |  |  |  |

By default on RPOC firmware,

- Port 1(top) is assigned for 8500/ Modbus Host communication. Port 1 jumpers are configured for RS232.
- Port 2(bottom) is assigned for Modbus Scanner Port for scanning the register values from different Yaskawa drives using RS485 (Port 2 Jumpers are configured for RS485)

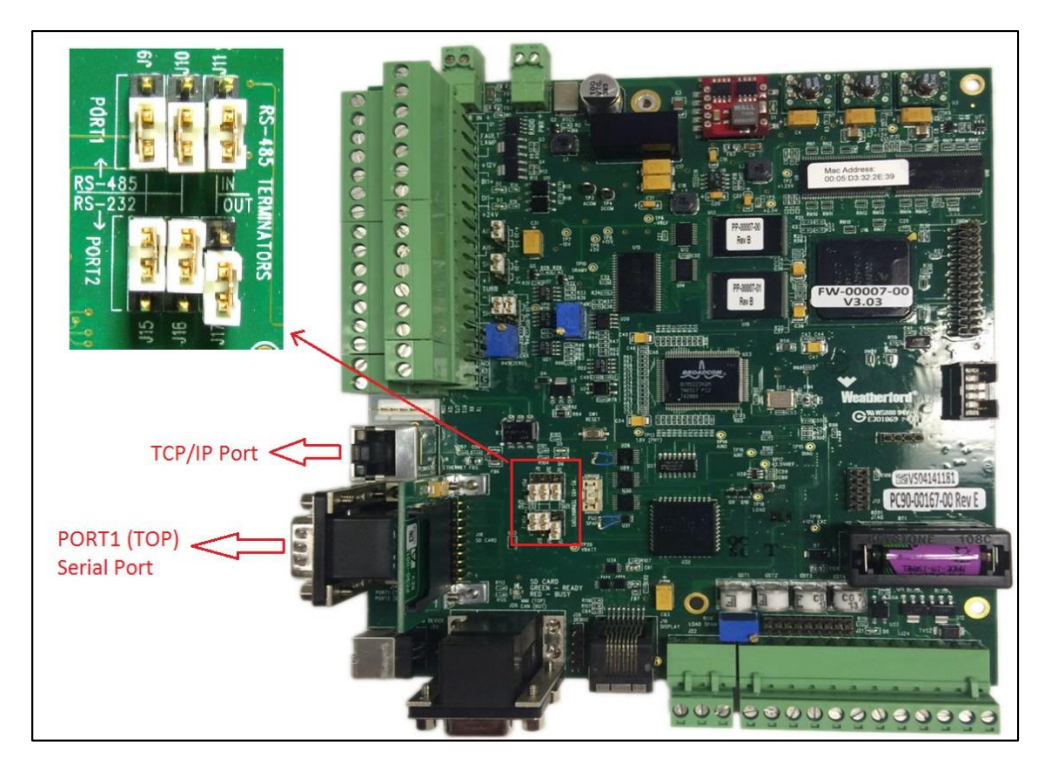

- Port 1 can be configured for RS-485 by moving jumpers J9 and J10 to the top position. J11 is the terminating resistor for Port 1.
- Port 2 can be configured to RS-485 by moving jumpers J15, J16 and J17 to the top position. J17 is the terminating resistor for Port 2.

When a Master device is scanning two or more RPOC devices in a RS485 network, then Terminating resistor should be used on the last RPOC device on the network. Jumper J11 or J17 is moved up to include terminating resistor based on the port scanned.

For the 485 pins 2, 5 and 7 on the DB9 can be used as shown below,

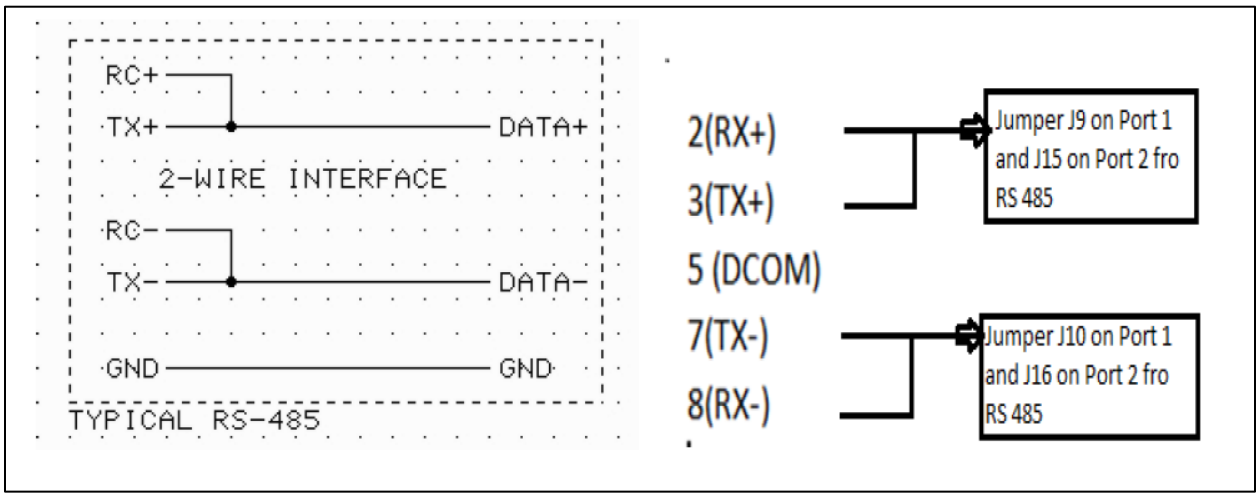

- When the jumpers J9 and J10 are moved up on port 1, then pins 2 and 3 are jumped also, pins 7 and 8 are jumped as shown above in the diagram. So you can use pins 2(+),5(DCOM) and 7(-) on the DB9 for 485 port
- Port 1 to RS-232 is Jumpers J9 & J10 to the bottom position. Port 2 to RS-232 is Jumpers J15 & J16 to the bottom position.
- When the port is configured as RS 232 it is used for communicating with the host system (SCADA) and in this case jumper J11 and J17 are not used.

| Pin # | Port 1 & Port 2<br>RS-485 | Port 1 & Port 2<br>RS-232 |           |
|-------|---------------------------|---------------------------|-----------|
| 1     | N/C*                      | N/C*                      |           |
| 2     | RX+                       | RxD                       |           |
| 3     | TX+                       | TxD                       |           |
| 4     | N/C*                      | N/C*                      |           |
| 5     | Ground                    | Ground                    | ♥\�����/♥ |
| 6     | N/C*                      | N/C*                      |           |
| 7     | TX-                       | RTS                       | 6 ' 8 "   |
| 8     | RX-                       | CTS                       |           |
| 9     | N/C*                      | N/C*                      |           |

 DTE and DCE are the two sides of an RS-232 interface. The DB9 pinouts for DTE and DCE are physically different. A modem is an example of a DCE device. A common DTE device is the serial port of a computer.

#### • RPOC – Port 1, Port 2 are DTE. MMI port is DCE

- Wiring a DTE device to a DCE device for communication is easy. The pins are a one-to-one connection, meaning all wires go from pin x to pin x. A **straight through cable** is commonly used for this application.
- For connecting the any serial modem (DCE) to the RPOC (DTE) com Port1 and Port 2 for host communication use a straight serial cable
- In contrast, wiring two DTE devices together requires crossing transmit and receive wires. This cable is known as a **null modem** or **crossover cable**.
- For connecting a laptop com port (DTE) to RPOC Port 1 and Port 2 (DTE) for any communication we should use a null modem along with a straight serial cable or a cross over cable. Also a null modem is used between two DCE.

#### Table below shows the cable to be used for serial communications

|                    | RPOC                                |                        |                        |  |  |
|--------------------|-------------------------------------|------------------------|------------------------|--|--|
|                    | Port 1 (DTE) Port 2 (DTE) MMI (DCE) |                        |                        |  |  |
| Laptop (DTE)       | Null Modem or                       | Null Modem or          | Straight through cable |  |  |
|                    | cross over cable                    | cross over cable       |                        |  |  |
| Serial Modem (DCE) | Straight through cable              | Straight through cable | Null Modem or          |  |  |
|                    |                                     |                        | cross over cable       |  |  |

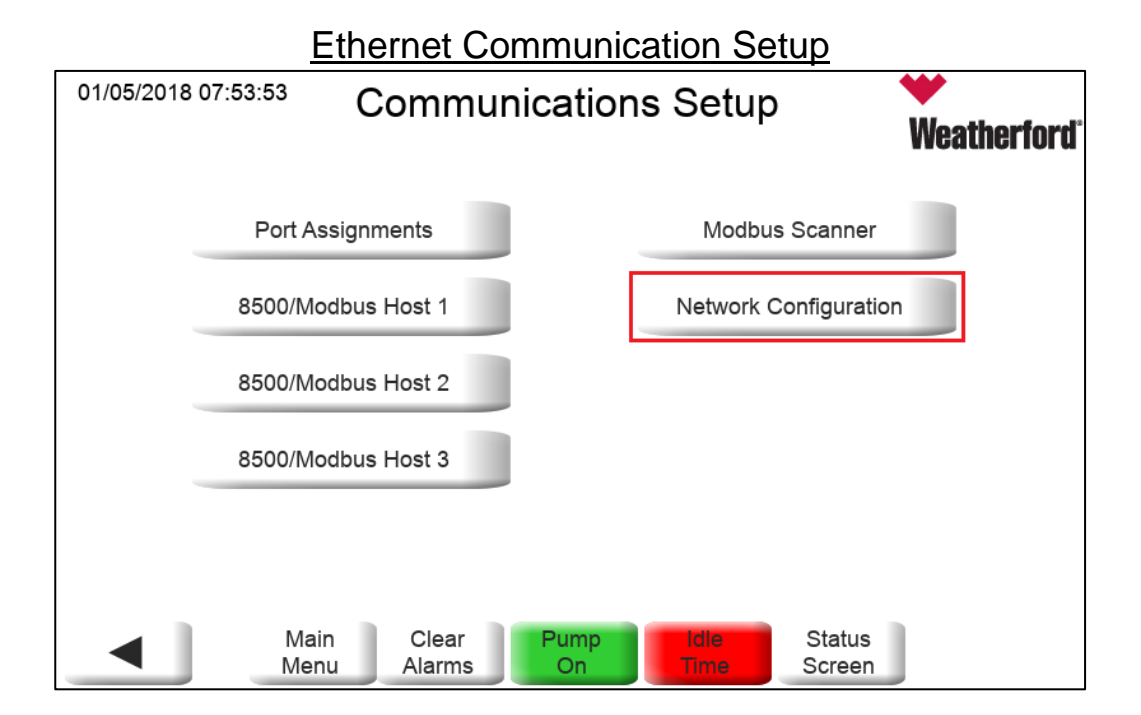

| 01/05/2018 07:54:55 | Network Configuration Weatherford                          |
|---------------------|------------------------------------------------------------|
| Password            | Enter 1255 to modify IP<br>address, Netmask and<br>Gateway |
| IP Address          | 169 · 254 · 0 · 1                                          |
| Netmask             | 255 · 255 · 0 · 0                                          |
| Gateway             | 169 · 254 · 0 · 254                                        |
|                     |                                                            |
|                     | ain Clear Pump Idle Status<br>enu Alarms On Time Screen    |

| 01/05/2018 07:58:43 | 8500/Modbus                  | Host 1 Setup        | ₩<br>Weatherford |
|---------------------|------------------------------|---------------------|------------------|
| RPC Address         | 2                            | Port Connection     | Ethernet/T -     |
| Baud Rate           | 19.2k -                      | Pre-Key Delay       | 0                |
| Data Format         | 8D 1S -                      | Post-Key Delay      | 0                |
| Protocol            | 8500 -                       | Max Transmit Time   | 30               |
| Line Mode           | RS232 -                      | Host Port Selection | Port 1 -         |
| Ma<br>Met           | in Clear Pun<br>nu Alarms Or | np Idle Stat        | us<br>en         |

For Ethernet communication the main properties to be checked for communication are

- Unit address
- Port connection
- Protocol
- Network configuration (Ethernet IP, Netmask and Gateway)

Note: RPOC will automatically pop up an alarm asking for Restart needed on below conditions

- Port assignments are changed
- Port connections are changed
- Protocol changed

| ALARM               | Active Alarms  | <b>V</b>  | <b>/</b> eatherford <sup>*</sup> |
|---------------------|----------------|-----------|----------------------------------|
| Time                | Name           | State     | Value                            |
| 1/5/2018 1:57:19 PM | Restart Needed | Triggered | 1                                |
|                     |                |           |                                  |
|                     |                |           |                                  |

## To perform software restart -

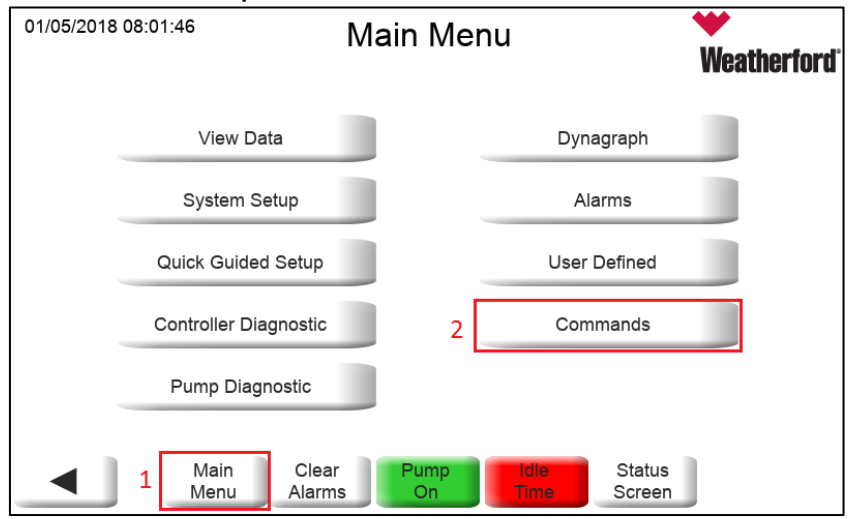

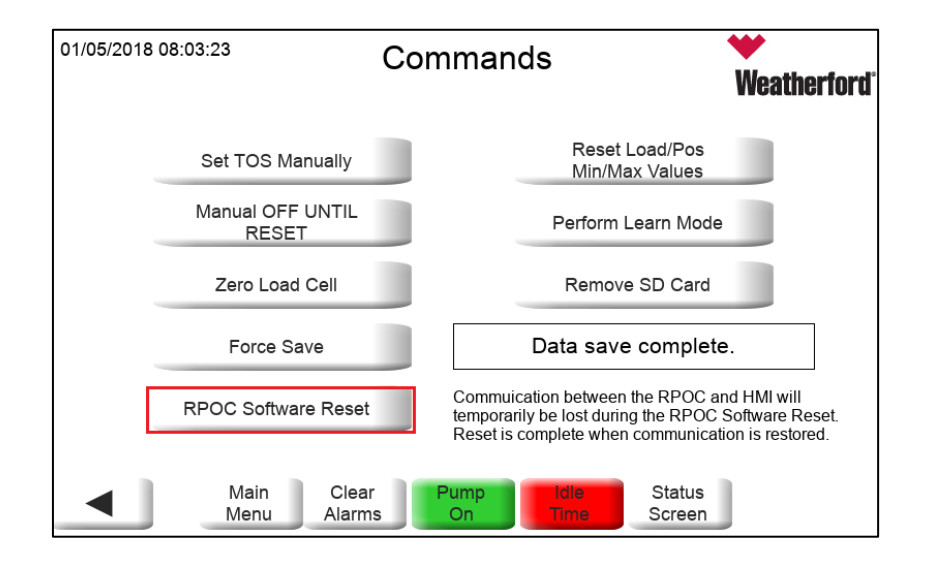

## 11.0 Alarms:

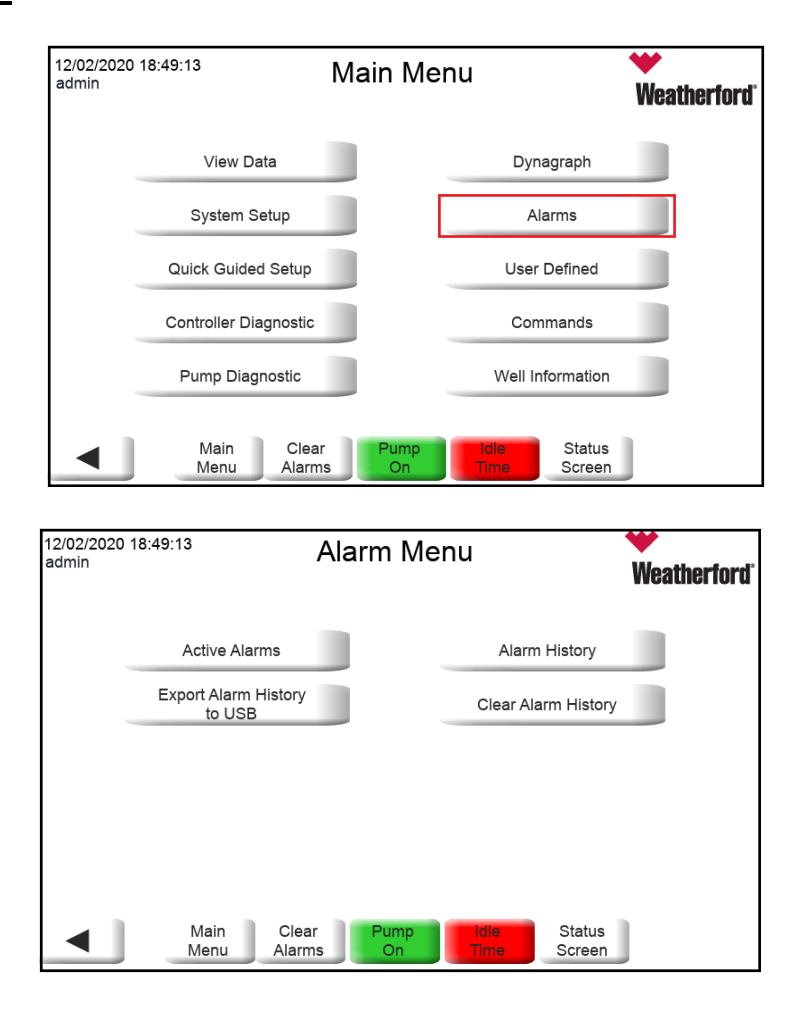

Alarms Menu- Main location for all alarms stored in controller.

| ALARM                |   | Active Alarms    |           | <b>Weatherfor</b> |
|----------------------|---|------------------|-----------|-------------------|
| Time                 | 7 | Name             | State     | Value             |
| 3/28/2017 5:55:00 PM |   | Hi-Hi Load Limit | Triggered | 8192              |
|                      |   |                  |           |                   |
| 2                    |   |                  |           |                   |
|                      |   |                  |           |                   |

| 05/15/2        | 2024 04:44:34                  | Alarm History    |                        |                |                  | ₩<br>Weatherfo   | <b>rd</b> ' |
|----------------|--------------------------------|------------------|------------------------|----------------|------------------|------------------|-------------|
| From :<br>To : | 05/08/24 - 04<br>05/15/24 - 04 | :44:21<br>:44:21 | Duration :             | 1 Week         |                  | Refresh          |             |
|                | Time 🗸                         |                  | Description            |                | State            | Value -          | •           |
| 14 May         | 2024 06:43:32                  | Modbus C         | om Interruption S      | LF1 (ATV       | Triggered        | 5                |             |
| 13 May         | 2024 15:14:32                  | Pump On          |                        |                | Triggered        | 1                |             |
| 13 May         | 2024 15:14:32                  | Pump On          |                        |                | Triggered        | 1                |             |
| 13 May         | 2024 15:14:32                  | Pump On          |                        |                | Triggered        | 1                |             |
| 13 May         | 2024 15:02:24                  | Pump On          |                        |                | Triggered        | 1                |             |
| 13 May         | 2024 15:00:26                  | Idle Time        |                        |                | Triggered        | 1                |             |
| 13 May         | 2024 10:38:15                  | Idle Time        |                        |                | Triggered        | 1                | •           |
| Back           | kward                          |                  | Troublesh<br>Guid      | ooting<br>e    |                  | Forward          |             |
|                | M                              | ain<br>enu A     | Clear Pum<br>Alarms On | p Idle<br>Time | Status<br>Screen | Active<br>Alarms | )<br>S      |

• Troubleshooting Guide will list the alarm message, description and troubleshooting steps.

|                                                                                                    | <sup>16</sup> <u>)</u>                                                                                                    |                                                                                                    | ? | × |
|----------------------------------------------------------------------------------------------------|----------------------------------------------------------------------------------------------------|----------------------------------------------------------------------------------------------------|---|---|
| Alarm Mes<br>The following section d<br>RPC Alarms/E<br>The following table lists                         | Sages<br>escribes the RPC and VSD<br>Error Messages<br>the Host/RPC alarm mess                                                                                                    | alarm/error messages.<br>and Host Alarm Messages<br>ages and the resolutions for those error messages:                                                                                                    |   |   |
| Message                                                                                                   | Description                                                                                                    | Resolution                                                                                                    |   |   |
| High load limit<br>Note: This is a<br>shutdown<br>(SD) violation<br>limit for all<br>Weatherford<br>RPCs. | The highest polished<br>rod load reading has<br>exceeded the high load<br>limit setting in the<br>controller on a single<br>stroke (rod load has<br>exceeded value in<br>P211 (high load limit). A<br>setting of <i>Q</i> disables this | Check P86 (maximum load since power-up) for actual<br>load value that caused the fault. Check for stuck pump<br>or other downhole problems to determine whether the<br>load value in P211 should be adjusted.<br>P211 defines a maximum allowed polished rod load.<br>When this value is violated for a set number of<br>consecutive strokes (P213 – high load violation<br>strokes), the user-defined action is taken, and an<br>alarm is sent to the user. This value is generally set at |   |   |

## 12.0 Parameter Groups:

| Parameter Group                 | Range       | Parameter Group                   | Range       |
|---------------------------------|-------------|-----------------------------------|-------------|
| A/D (Analog/Digital) Operations | 450 – 458   | Logger Freeze Buffer, Hourly      | 900 - 923   |
| Accumulator 1 Setup             | 6510 – 6528 | Logger Parameters                 | 890 – 899   |
| Accumulator 1 Status            | 0505 0540   | Low Load Span, Well Off/On        |             |
| Accumulator 2 Setup             | 6535 - 6543 | Limer<br>Modbus Device Status     | 226 - 228   |
| Accumulator 2 Status            | 6545 - 6563 | Modbus Scapper 1                  | 1300 - 1458 |
| Accumulator 3 Sotup             | 6570 - 6578 | Modbus Scanner 2                  | 1500 - 1589 |
| Accumulator 3 Status            | 6580 - 6598 | Modbus Scanner Communication      | 1600 – 1689 |
| Accumulator 5 Status            | 6605 – 6613 | Properties                        | 1190 – 1208 |
| Accumulator 4 Setup             | 6615 – 6633 | Modbus Scanner Database           | 1700 – 2299 |
| Accumulator 4 Status            | 6640 – 6648 | Modbus Scanners/Devices           | 1300 – 1458 |
| AI1 Status & Setup              | 280 – 300   | Motor Moisture Restart Protection | 38 – 39     |
| AI2 Status & Setup              | 310 – 329   | Password Setup                    | 500 – 501   |
| AI3 Status & Setup              | 330 – 349   | Peak Energy Hours Control         | 50 – 53     |
| AI4 Status & Setup              | 700 – 719   | POC Sensor Failure Action         | 200         |
| AI5 Status & Setup              | 720 – 739   | Position, Load Display Control    | 370 – 376   |
| Al6 Status & Setup              | 740 – 759   | Position Data, Actual             | 619         |
| AI7 Status & Setup              | 760 – 779   | Position Sensor, Setup            | 270 – 273   |
| Al8 Status & Setup              | 780 – 799   | Position Sensors, Data, & Control | 128 – 135   |
| AI as DI Actions                | 249 – 254   | Position Switch Information       | 144 – 149   |
| Al Channel 1 Status             | 160 – 168   | Position Switch Setup             | 6 – 14      |
| AI, DI Accumulators             | 193 – 199   | Power Fail Multiplier             | 220 – 221   |
| Air Balance Control             | 40 - 46     | POC Load & Position Settings      | 20 – 26     |
| AO Parameters                   |             | Pump Intake Pressure (PIP) –      |             |
| Auto Solf Tracking/Lood (Strain | 1180 – 1189 | Last 24 Hours                     | 3700 – 3723 |
| Gauge)                          | 63 – 69     | Last 60 Days                      | 3724 – 3784 |
| Auxiliary I/O Configuration     | 496 – 497   | Radio Transmission Data           | 621 – 624   |
| Card Collection                 | 510 – 514   | Reset to Defaults                 | 472 – 473   |
| Communications                  | 601 – 653   | Rod Load Control                  | 1290 – 1294 |
| Continuous Position Sensor Data | 102 – 114   |                                   | 1470 – 1488 |
|                                 | 270 – 273   | Rod Rotator Setup                 | 5400 – 5411 |
| Control Failure                 | 260 – 263   | Rod Rotator Status                | 5415 – 5425 |
| Control Override                | 27 – 33     |                                   | 5461 – 5522 |
| Controller Configuration        | 492 – 494   | Rod Stress                        | 8101 – 8120 |
| Controller Status, Fatal Error  | 389 – 397   | Runtime Counter, Days, & Hours    | 398 – 399   |
| Cycle Interval Filter Control   | 125 – 127   | Runtime Segments                  | 968 – 999   |
| Cycle Runtime History           | 400 - 419   | Scratch Pad                       | 120 – 124   |
| Daily Logger Freeze Buffer      |             | Sensor Fail Action (Load or       |             |
| Daily Production                | 930 - 959   | Position)                         | 200 – 203   |
|                                 | 3420 – 3539 | Setup & Initialization Time ?     | 1 – 5       |
|                                 | 670 – 699   | Date                              | 1 – 5       |

| Parameter Group                                 | Range       | Parameter Group                             | Range       |
|-------------------------------------------------|-------------|---------------------------------------------|-------------|
|                                                 | 3300 – 3419 |                                             | 15 – 19     |
| Daily Runtime History                           | 420 – 427   |                                             | 15          |
| DI Actions                                      | 560 - 575   | Software Timer                              | 204 – 209   |
| DI Status & Accumulators                        | 180 – 199   | Speed Trim Adjust                           | 1230 – 1247 |
| Display Rates                                   | 508 – 514   |                                             | 1154 – 1167 |
| DO Action Ticks                                 | 590 – 599   |                                             | 1460 – 1469 |
| DOs on Timer                                    | 580 – 587   | Startup Control                             | 54 – 56     |
| Dynagraph Card Setup                            | 614 – 618   | Status                                      | 520 - 526   |
| Error Bit Values & Descriptions                 | 527 – 537   | Stop Location                               | 6670 - 6674 |
| Error Bit Values & Descriptions,<br>Accumulated | 541 – 547   |                                             | 6682        |
| Event Records Management                        | 355 – 366   | System Backup and Restore                   | 465 – 470   |
| Firmware, CMCS Compatibility                    | 490 – 494   | Tank 1 Setup                                | 4020 - 4042 |
| Firmware Version                                | 478 – 479   | Tank 1 Status                               | 4043 - 4145 |
| Firmware Version ID                             | 549 – 556   | Tank 2 Setup                                | 4150 – 4172 |
| Fluid Level – Last 24 Hours                     | 5700 – 5723 | Tank 2 Status                               | 4173 – 4275 |
| Fluid Level – Last 60 Days                      | 5724 – 5784 | Tank 3 Setup                                | 4280 - 4302 |
| Fluid Pump Stroke Calculation                   | 800 - 810   | Tank 3 Status                               | 4303 - 4405 |
|                                                 | 841 – 849   | Tank 4 Setup                                | 4410 – 4432 |
| Fluid Pump Stroke Displacement                  |             | Tank 4 Status                               |             |
| Totals                                          | 811 – 840   | Tank 5 Satur                                | 4433 – 4535 |
|                                                 | 429 – 449   | Tank 5 Setup                                | 4540 – 4562 |
| Gearbox Torque                                  | 2964        | Tank 5 Status                               | 4563 – 4665 |
|                                                 | 8200 - 8212 | Tank 6 Selup                                | 4670 – 4692 |
|                                                 | 8213 – 8224 | Tank 6 Status                               | 4693 – 4795 |
| DIO1                                            | 578 – 579   | Time & Date Setup                           | 15 – 19     |
| Host Alarms                                     | 1000 – 1016 | Total Stroke Count – Last 24<br>Hours       | 5864 – 5892 |
| Immediate Pump-Off                              | 230 – 231   | Total Stroke Count – Last 60<br>Days        | 5800 – 5831 |
| Lamp Test/Software Reset                        | 350 – 352   | Traveling & Standing Valves                 | 1020 – 1033 |
| Load & Position Sensor Setup for POC            | 34 – 37     | User Defined Display                        | 870 – 881   |
| Load Limits & Limit Violation<br>Action         | 208 – 219   | Variable Speed Control (VSD)                | 1250 – 1275 |
| Load Parameters                                 | 70 – 114    | VSD                                         | 1170 – 1179 |
| Load Span, Low For Trash                        | 115 – 117   | Weekend Start Times & Mode<br>Sequence      | 850 - 862   |
| Load Span, Low Limit & Violation<br>Action      | 222 – 225   | Well Cycle (Stroke) Monitoring &<br>Control | 136 – 143   |
| Logger Freeze Buffer, Daily                     | 930 – 959   | Worst Pump Control State                    | 540         |

| VSD Control Parameters |                                                   | Load violation Shutdown limits |                                         |  |
|------------------------|---------------------------------------------------|--------------------------------|-----------------------------------------|--|
| Parameter              |                                                   | Parameter                      |                                         |  |
| No                     | Description                                       | No                             | Description                             |  |
|                        | Control Source; 0= Surface;                       |                                |                                         |  |
| 30                     | 1 = Downhole                                      | 218                            | High High Load Limit                    |  |
|                        | Downhole Enable; 0 = Disable                      |                                |                                         |  |
|                        | (Surface Control);                                |                                |                                         |  |
| 3152                   | I – Ellabled (Downlible Fillage                   | 219                            | High high Load action 1                 |  |
| 3014                   | VSD Target Fillage/Fillage Setnoint               | 660                            | High high Load action 2                 |  |
| 1256                   |                                                   | 211                            | High Load Limit                         |  |
| 1250                   |                                                   | 211                            | High Load action 1                      |  |
| 1257                   |                                                   | 214                            |                                         |  |
| 1252                   | VSD Surface Tolerance                             | 661                            | High Load action 2                      |  |
| 2900                   | VSD Downhole Tolerance                            | 210                            | Low Load Limit                          |  |
| 1253                   | Immediate Speed Change                            | 216                            | Low load action 1                       |  |
| 1258                   | Speed Change                                      | 662                            | Low load action 2                       |  |
| 1141                   | Initial step value slow down                      | 208                            | Low Low Load limit                      |  |
| 1142                   | Minimum step value slow down                      | 209                            | Low Low load action 1                   |  |
| 1263                   | VSD SPM Override Value                            | 663                            | Low Low load action 2                   |  |
| 1264                   | VSD SPM Override Flag                             | 223                            | Low load span limit                     |  |
| 1174                   | Control Filter                                    | 225                            | Low Load span action 1                  |  |
|                        |                                                   | 664                            | Low Load span action 2                  |  |
| VSD Min I              | Fillage (secondary Pump Fillage to<br>stop/start) |                                |                                         |  |
| 1273                   | Minimum Pump Fillage                              |                                |                                         |  |
| 1274                   | Min Fillage stroke count                          |                                | Inferred Fluid Production               |  |
|                        |                                                   |                                | Control Source; 0= Surface; 1 =         |  |
| 1275                   | Min Fillage action = 4 (Idle time)                | 30                             | Downhole                                |  |
|                        |                                                   |                                | Downhole Enable; 0 = Disable (Surface   |  |
|                        |                                                   |                                | Control);                               |  |
| 20                     | Idle time                                         | 3152                           | 1 = Enabled (Downhole Fillage Control)  |  |
|                        | VSD Low/Min Fillage SPM: Works                    |                                |                                         |  |
| 2856                   | when 1275 = 7 (No Action)                         | 3002                           | Surface Stroke Length (in *100)         |  |
|                        |                                                   |                                | Production calculation Method (6=       |  |
|                        |                                                   | 805                            | Downhole)                               |  |
| VSD STA (S             | Speed Trim Adjustment) - Rotaflex                 |                                |                                         |  |
|                        | Operation                                         | 807                            | Pump bore diameter (in*100)             |  |
| 4220                   | Speed Trim Adjustment (STA)                       | 010                            |                                         |  |
| 1230                   |                                                   | 010                            | Pump Enciency (%*10)                    |  |
| 1231                   | STA Trim Speed                                    |                                |                                         |  |
| 1232                   | STA BOT Start Angle                               |                                |                                         |  |
| 1233                   | STA BOT Stop Angle                                | PI                             | P(Pump Intake Pressure) Setup           |  |
| 1234                   | STA TOP Start Angle                               |                                | Tubing Pressure; Enter value when no    |  |
| 1235                   | STA TOP Stop Angle                                | 3171                           | Transmitter connected to RPC in P3172   |  |
| 4000                   |                                                   | 2472                           | Tubing -Al(1-8); 0= No Transmitter, 1 = |  |
| 1238                   | STA Max Up Speed                                  | 31/2                           | AI1,8 = AI8                             |  |
| 1239                   | STA Max Down Speed                                | 3173                           |                                         |  |

|       |                                              |      | Casing Pressure; Enter value when no   |
|-------|----------------------------------------------|------|----------------------------------------|
| 1240  | STA Max Transition Speed                     |      | Transmitter connected in P3172         |
|       |                                              |      | Casing -AI(1-8);0= No Transmitter, 1 = |
| 1241  | STA Down Speed Difference                    | 3174 | AI1,8 = AI8                            |
| 1242  | Down Speed Differential Direction            | 3175 | Pump Intake Pressure                   |
|       |                                              | 3176 | Fluid Level                            |
|       | Downhole Control Setup                       | 3177 | Toggle-Zero(0)/Negative(1)             |
| 3000  | Pump depth                                   | 3178 | Fluid Load Factor%                     |
| 3001  | Fluid depth                                  |      |                                        |
| 3002  | Surface stroke(in x 100)                     |      |                                        |
| 3003  | Oil API gravity                              |      |                                        |
| 3004  | Oil specific gravity                         |      |                                        |
| 3005  | Water specific gravity                       |      |                                        |
| 3006  | Water cut                                    |      |                                        |
| 3007  | D/H Damping factor                           |      |                                        |
|       | D/H Pump-off Position % (Fixed               |      |                                        |
| 3014  | Speed POC)                                   |      |                                        |
| 3015  | D/H strokes for pumpoff (Fixed<br>Speed POC) |      |                                        |
| 3016  | D/H strokes for failure                      |      |                                        |
| 3017  | D/H fallback method                          |      |                                        |
| 3018  | D/H strokes for recovery                     |      |                                        |
| 3019  | D/H failure Action                           |      |                                        |
| 0010  | Rod Taper Setup                              |      |                                        |
| 3020  | Bod type 1 density                           |      |                                        |
| 3021  | Rod type 1 density                           |      |                                        |
| 3022  | Rod type 1 propagation                       |      |                                        |
| 3023  | Bod type 1 service factor                    |      |                                        |
| 3024  | Rod type 1 tensile strength                  |      |                                        |
| 3025  | Bod type 2 density                           |      |                                        |
| 3026  | Rod type 2 density                           |      |                                        |
| 3027  | Bod type 2 propagation                       |      |                                        |
| 3027  | Bod type 2 propagation                       |      |                                        |
| 3029  | Bod type 2 tensile strength                  |      |                                        |
| 3030  | Bod type 3 density                           |      |                                        |
| 3031  | Rod type 3 elasticity                        |      |                                        |
| 3032  | Bod type 3 propagation                       |      |                                        |
| 3033  | Bod type 3 service factor                    |      |                                        |
| 3034  | Bod type 3 tensile strength                  |      |                                        |
| 3035  | Rod type 4 density                           |      |                                        |
| 3036  | Rod type 4 elasticity                        |      |                                        |
| 3037  | Rod type 4 propagation                       |      |                                        |
| 3038  | Bod type 4 service factor                    |      |                                        |
| 3039  | Rod type 4 tensile strength                  |      |                                        |
| 3040  | Rod type 5 density                           |      |                                        |
| 20/11 | Rod type 5 density                           |      |                                        |
| 140   | nou type 5 clasticity                        |      |                                        |

|      | Pod Tapor Sotup               |             |                                             |
|------|-------------------------------|-------------|---------------------------------------------|
|      |                               |             |                                             |
| 3042 | Rod type 5 propagation        |             |                                             |
| 3043 | Rod type 5 service factor     |             |                                             |
| 3044 | Rod type 5 tensile strength   |             |                                             |
|      |                               | 0 = Nothing | , 1 = Steel, 2 = Fiberglass, 3 = Corod, 4 = |
| 3045 | Taper 1 rod type              | Custom      |                                             |
| 3046 | Taper 1 rod count             |             |                                             |
| 3047 | Taper 1 rod diameter (inches) |             |                                             |
| 3048 | Taper 1 rod length (feet)     |             |                                             |
|      |                               | 0 = Nothing | , 1 = Steel, 2 = Fiberglass, 3 = Corod, 4 = |
| 3050 | Taper 2 rod type              | Custom      |                                             |
| 3051 | Taper 2 rod count             |             |                                             |
| 3052 | Taper 2 rod diameter (inches) |             |                                             |
| 3053 | Taper 2 rod length (feet)     |             |                                             |
|      |                               | 0 = Nothing | , 1 = Steel, 2 = Fiberglass, 3 = Corod, 4 = |
| 3055 | Taper 3 rod type              | Custom      |                                             |
| 3056 | Taper 3 rod count             |             |                                             |
| 3057 | Taper 3 rod diameter (inches) |             |                                             |
| 3058 | Taper 3 rod length (feet)     |             |                                             |
|      |                               | 0 = Nothing | , 1 = Steel, 2 = Fiberglass, 3 = Corod, 4 = |
| 3060 | Taper 4 rod type              | Custom      |                                             |
| 3061 | Taper 4 rod count             |             |                                             |
| 3062 | Taper 4 rod diameter (inches) |             |                                             |
| 3063 | Taper 4 rod length (feet)     |             |                                             |
|      |                               | 0 = Nothing | , 1 = Steel, 2 = Fiberglass, 3 = Corod, 4 = |
| 3065 | Taper 5 rod type              | Custom      |                                             |
| 3066 | Taper 5 rod count             |             |                                             |
| 3067 | Taper 5 rod diameter (inches) |             |                                             |
| 3068 | Taper 5 rod length (feet)     |             |                                             |

| Strokes | Per Minute (SPM Values) |          | Well Status                           | Rod Stres | s Calculated Values      |
|---------|-------------------------|----------|---------------------------------------|-----------|--------------------------|
| 141     | Last Stroke Well Speed  | 20       | Idle time/Downtime                    | 8101      | Taper 1 Max Stress       |
|         | Filtered/Avg Well speed |          | · · · · · · · · · · · · · · · · · · · |           |                          |
| 142     | over last 10 strokes    | 30       | POC Control Source (Downhole)         | 8102      | Taper 1 Min Stress       |
| 5900    | Avg SPM Today           | 55       | Time to IDLE at Startup               | 8103      | Taper 1 Max Allowable    |
|         |                         |          | Present Pump Off Time (Well In        |           |                          |
| 5901    | Avg SPM Yesterday       | 419      | Idle time status)                     | 8104      | Taper 1 Max Percentage   |
|         |                         |          | Current Cycle Runtime/Pump run        |           |                          |
| 5800    | Stroke Count Today      | 400      | time [0]                              | 8105      | Taper 2 Max Stress       |
| 5801    | Stroke count yesterday  | 421      | Runtime yesterday (HH:MM:SS)          | 8106      | Taper 2 Min Stress       |
|         |                         | P526     | 8323 = Well is Running without        |           |                          |
|         | Load Values             |          | any fault/alarm                       | 8107      | Taper 2 Max Allowable    |
| 70      |                         | P526     | 8192 = Well is in idle state. Will    | 0100      |                          |
| /9      | Min load last stroke    |          | restart after idle time expires       | 8108      | Taper 2 Max Percentage   |
| 80      | Max load last stroke    |          | Well In Fault State                   | 8109      | Taper 3 Max Stress       |
| 87      | Span over last stroke   | P1766    | U1000/Regen VSD Fault                 | 8110      | Taper 3 Min Stress       |
| 274     | MinLoad Today           | P1780    | A1000/AC7 VSD Fault                   | 8111      | Taper 3 Max Allowable    |
| 275     | MinLoad Yesterday       |          | Well In Fault State on not            | 8112      | Taper 3 Max Percentage   |
| 276     | MinLoad 2 days Back     |          | Drive Fault/RPC Fault                 | 8113      | Taper 4 Max Stress       |
| 277     | MaxLoad Today           | register | P 1766/P526                           | 8114      | Taper 4 Min Stress       |
| 278     | MaxLoad Yesterday       | Fault    | !=0/0                                 | 8115      | Taper 4 Max Allowable    |
| 279     | MaxLoad 2 Days Back     | Fault    | 0/3                                   | 8116      | Taper 4 Max Percentage   |
| 419     | Present Pump off time   | No fault | 0/0                                   | 8117      | Taper 5 Max Stress       |
|         | Today undisturbed       |          | ,                                     |           |                          |
| 430     | cycles                  |          | Downhole Status                       | 8118      | Taper 5 Min Stress       |
|         | Yesterday undisturbed   |          |                                       |           |                          |
| 431     | cycles                  | 3001     | fluid depth from surface              | 8119      | Taper 5 Max Allowable    |
| I       | nferred Production      | 3014     | D/H Pump-off Position %               |           |                          |
| 810     | Pump Efficiency         | 3149     | D/H fillage (% x 100)                 | 8120      | Taper 5 Max Percentage   |
|         | Current Inferred        |          |                                       |           |                          |
| 811     | Production              | 3145     | D/H stroke len.(in x 100)             |           |                          |
|         | Yesterday Inferred      |          |                                       |           |                          |
| 812     | Production              | 3146     | D/H Min load last stroke              |           | GearBox Torque           |
|         | History                 | 3147     | D/H Max load last stroke              | 8213      | Min torque-Upstroke      |
| 3300 -  | Daily Runtime (120      |          |                                       |           |                          |
| 3419    | Days)                   | 3148     | D/H load span last stroke             | 8214      | Max torque-UpStroke      |
| 3420 -  | Daily Production (120   |          |                                       |           |                          |
| 3539    | Days)                   | 3152     | D/H enabled                           | 8215      | Min torque-DownStroke    |
| 3540 -  | Cycle Runtime/Pump      | 2454     | Duran fills as mosth ad 4             | 0210      | Mau tanana Dauna Chualia |
| 3659    | Ruhtime (120)           | 3154     | Pump fillage - method 1               | 8216      | Max torque-DownStroke    |
| 3700 -  | (24 Hours)              | 2155     | Rump fillage method 2                 | 0217      | Max torque Stroke        |
| 3723    | Dumn Intake Pressure    | 5133     | Fullip Illage - Illetilou z           | 0217      |                          |
| 3784    | (60 Davs)               | 3156     | Pump fillage - method 3               | 8218      | Min torque-Stroke        |
| 5700 -  | (00 20,3)               | 5100     |                                       | 5210      |                          |
| 5723    | Fluid Level (24 Hours)  | 3175     | Pump Intake Pressure (PIP)            | 8219      | Min torque-UpStroke%     |
| 5724 -  |                         | _        |                                       | _         |                          |
| 5784    | Fluid Level (60 Days)   | 3176     | Fluid Level                           | 8220      | Max torque-UpStroke%     |

|        | History                 |      |                             |      |                        |
|--------|-------------------------|------|-----------------------------|------|------------------------|
| 5801 - |                         |      |                             |      |                        |
| 5831;  |                         |      |                             |      |                        |
| 5864 - |                         |      |                             |      |                        |
| 5892   | Stroke Count (60 Days)  | 8022 | Polish Rod HorsePower       | 8221 | Min torque-DownStroke% |
| 5976 - |                         |      |                             |      |                        |
| 5999   | Stroke Count (24 Hours) | 8100 | Pump HorsePower             | 8222 | Max torque-DownStroke% |
| 5832 - | Average Pump Fillage    |      |                             |      |                        |
| 5843   | (Today - 11Days)        |      | Card Area Status            | 8223 | Min torque-Stroke%     |
| 5900 - | Average SPM (Today -    |      |                             |      |                        |
| 5911   | 11Days)                 | 1035 | Min surf. area last cycle   | 8224 | Max torque-Stroke%     |
| 5932 - | Power Consumed          |      |                             |      |                        |
| 5943   | (Today - 11Days)        | 1036 | Max surf. area last cycle   |      |                        |
| 5964 - | Regen Power (Today -    |      |                             |      |                        |
| 5975   | 11Days)                 | 1037 | Min surf. area since pwr up |      |                        |
|        |                         | 1038 | Max surf. area since pwr up |      |                        |
|        |                         | 1040 | d/h card area last stroke   |      |                        |
|        |                         | 1041 | Min d/h area last cycle     |      |                        |
|        |                         | 1042 | Max d/h area last cycle     |      |                        |
|        |                         | 1043 | Min d/h area since pwr up   |      |                        |
|        |                         | 1044 | Max d/h area since pwr up   |      |                        |

## 13.0 User Defined:

User Defined Menu- Allows the operator to configure 12 parameters to be viewed whenever the screen is opened.

| 03/28/2017 10:57:2  | <sup>1</sup> User D            | User Defined       |                  |                |
|---------------------|--------------------------------|--------------------|------------------|----------------|
| Parameter<br>Number | Parameter Name                 | Read Value         | Write Value      |                |
| 6660                | Element0                       | 0                  |                  | Write<br>Value |
| 77                  | Element1                       | 26548              |                  | Write<br>Value |
| 1182                | Element2                       | 3950               |                  | Write<br>Value |
| 0                   | Element3                       |                    |                  | Write<br>Value |
| 0                   | Element4                       |                    |                  | Write<br>Value |
| 0                   | Element5                       |                    |                  | Write<br>Value |
| •                   | Main Clear Pu<br>Menu Alarms O | mp Idle<br>In Time | Status<br>Screen |                |

The user defined screen can also be used to access parameter system of controller. Access is obtained as shown the below example:

Example: Adjusting parameter 285 "AI-1 EGU Label"

**<u>Step 1</u>**-Enter the number of the parameter in the "Parameter Number" box, followed by "ENTER".

|   | 04/28/20     | 17 10:19      | ):59 | User D         | We         | atherford   |                |
|---|--------------|---------------|------|----------------|------------|-------------|----------------|
|   | Parar<br>Nun | neter<br>1ber | F    | Parameter Name | Read Value | Write Value |                |
|   | 28           | 33            |      | Element0       | 1          |             | Write<br>Value |
| 1 |              |               | 205  | Element1       | 0          |             | Write<br>Value |
|   | ,            | ,             | 285  | Element2       | 2          |             | Write<br>Value |
| 1 | 2            | 3             | ÷    | Element3       | 1000       |             | Write<br>Value |
|   | H            |               | ŀ    | Element4       | 1          |             | Write<br>Value |
| 4 | Ľ            | 6             |      | Element5       | 1000       |             | Write<br>Value |
| 7 | 8            | 9             | Esc  | Clear          | mp         | Status      |                |
|   | 0            | Er            | iter | Alarms         | Dn Time    | Screen      |                |

**<u>Step 2</u>**-Enter the number of the desired new value in the "Write Value" box, followed by "ENTER".

| 04/28/2017 10:23:3                | <sup>2</sup> User De | efined | 8     |         | We    | atherf         | ord |
|-----------------------------------|----------------------|--------|-------|---------|-------|----------------|-----|
| Parameter<br>Number               | Parameter Name       | Read ' | Value | Write   | Value |                |     |
| 285                               | Element0             | 2      |       | 3       | 3     | Write<br>Value |     |
| 284                               | Element1             | (      |       |         |       | M/rita         |     |
| 285                               | Element2             | 2      |       | <i></i> | ,     | ്യ             |     |
| 287                               | Element3             | 10     | 1     | 2       | 3     | +              |     |
| 1184                              | Element4             |        |       |         |       |                |     |
| 1187                              | Element5             | 10     | 4     |         | 6     | _              |     |
|                                   |                      |        | 7     | 8       | 9     | Esc            |     |
| Main Clear Pump<br>Menu Alarms On |                      | P      | •     | 0       | En    | iter           | _   |

<u>Step 3</u>-Select the "Write Value" option to modify parameter.

| 04/28/2017 10:27:5  | 50 User D                      | User Defined       |                  |                |
|---------------------|--------------------------------|--------------------|------------------|----------------|
| Parameter<br>Number | Parameter Name                 | Read Value         | Write Value      |                |
| 285                 | Element0                       | 3                  | 3                | Write<br>Value |
| 284                 | Element1                       | 0                  |                  | Write<br>Value |
| 285                 | Element2                       | 3                  |                  | Write<br>Value |
| 287                 | Element3                       | 1000               |                  | Write<br>Value |
| 1184                | Element4                       | 1                  |                  | Write<br>Value |
| 1187                | Element5                       | 1000               |                  | Write<br>Value |
|                     |                                | n" an 107          |                  |                |
|                     | Main Clear Pu<br>Menu Alarms C | mp Idle<br>Dn Time | Status<br>Screen |                |

## 14.0 Commands:

Commands Menu-Contains 8 non-configurable controller commands, which are used often during normal operation of the controller.

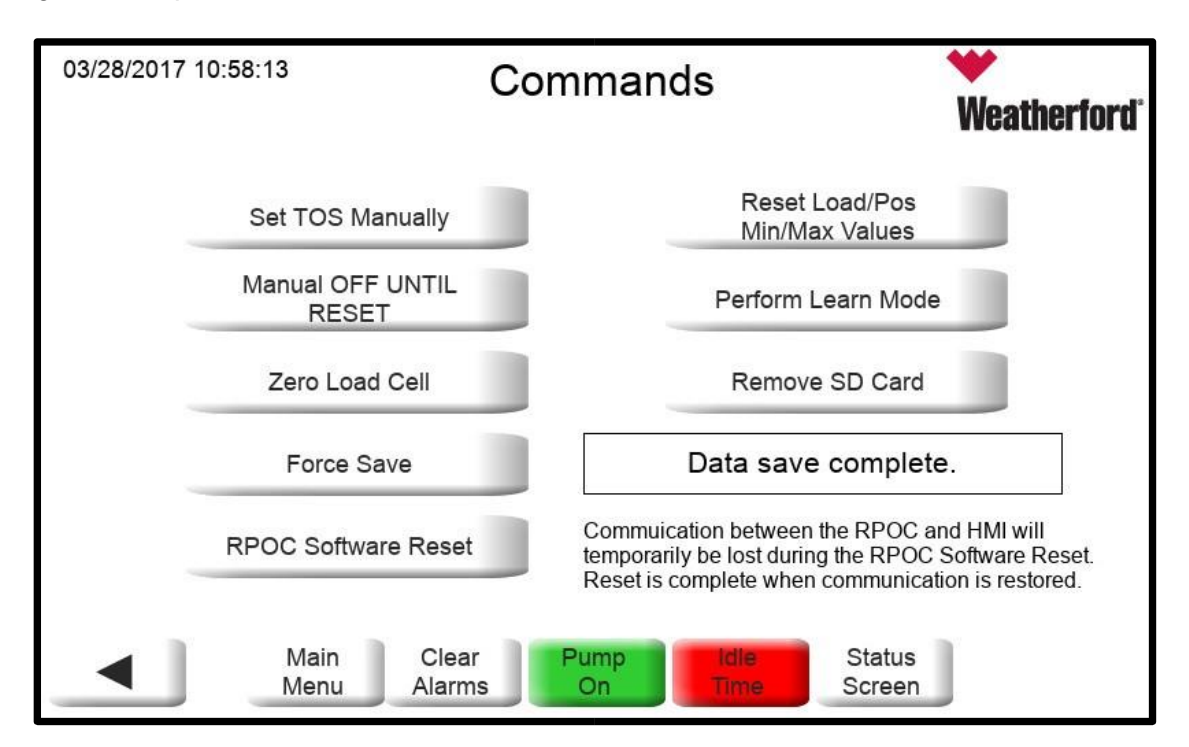

## **COMMANDS SCREEN STRUCTURE**

| 14.0 Commands                              |  |
|--------------------------------------------|--|
| 14.1 Set TOS Manually                      |  |
| 14.2 Manual OFF Until Reset                |  |
| 14.3 Zero Load Cell                        |  |
| 14.4 Force Save                            |  |
| 14.5 RPOC Software Reset                   |  |
| 14.6 Reset Load/Position Min/Max<br>Values |  |
| 14.7 Perform Learn Mode                    |  |
| 14.8 Remove SD Card                        |  |

## 15.0 Troubleshooting:

|   | Issue                                                | Reason                                                                                                    | Solution                                                                                                    |
|---|------------------------------------------------------|----------------------------------------------------------------------------------------------------|----------------------------------------------------------------------------------------------------|
| 1 | Yellow Caution<br>Triangles On Main<br>Status Screen | Communication<br>between the HMI and<br>the RPC board has not<br>been has been lost or<br>was never established. | -Ensure that RPC is<br>operating on HMI F.W.<br>3.06.XX. and above.<br>-Reset RPC back to<br>factory defaults to<br>ensure that default<br>communication<br>settings are being<br>used |

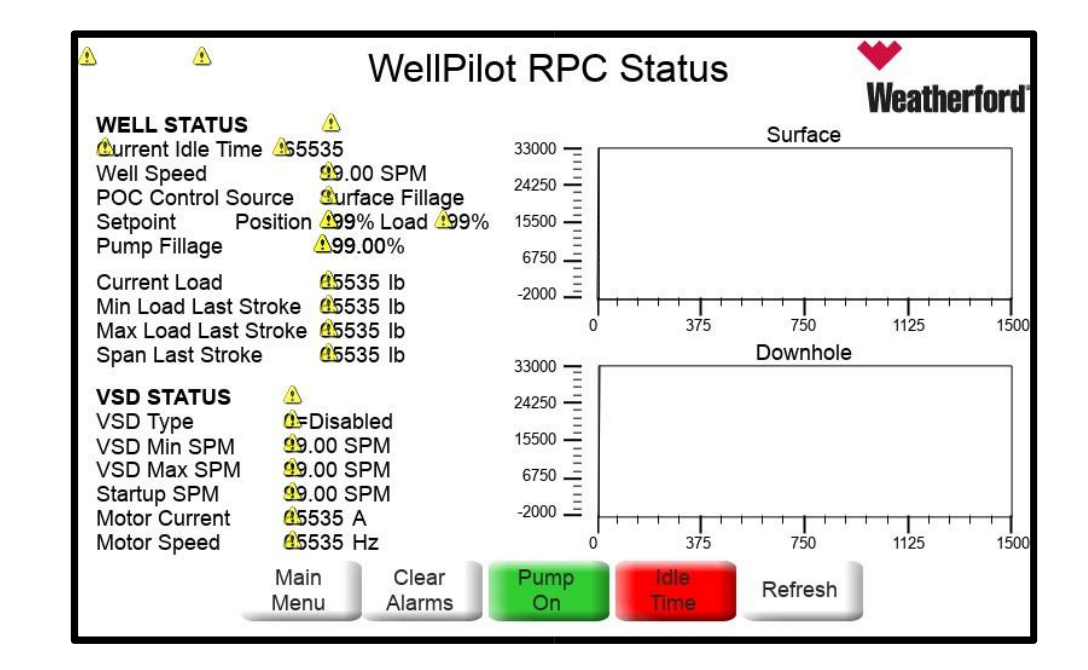

|   | Issue                            | Reason                                 | Solution                                                  |
|---|----------------------------------|----------------------------------------|-----------------------------------------------------------|
| 2 | Screen displaying "J-<br>MOBILE" | HMI is missing RPC program and must be | -Contact Weatherford<br>support                           |
|   |                                  | loaded.                                | representative for<br>program or further<br>instructions. |

|   | Issue                                           | Reason                                                      | Solution                                                                                                    |
|---|-------------------------------------------------|-------------------------------------------------------------|----------------------------------------------------------------------------------------------------|
| 3 | Controller Time and<br>HMI Time Do Not<br>Match | HMI time was never<br>synchronized with<br>controller time. | -Locate <u>Time and</u><br><u>Date</u> menu within the<br><u>System Setup</u> menu<br>and execute "Sync<br>HMI Time" option. |

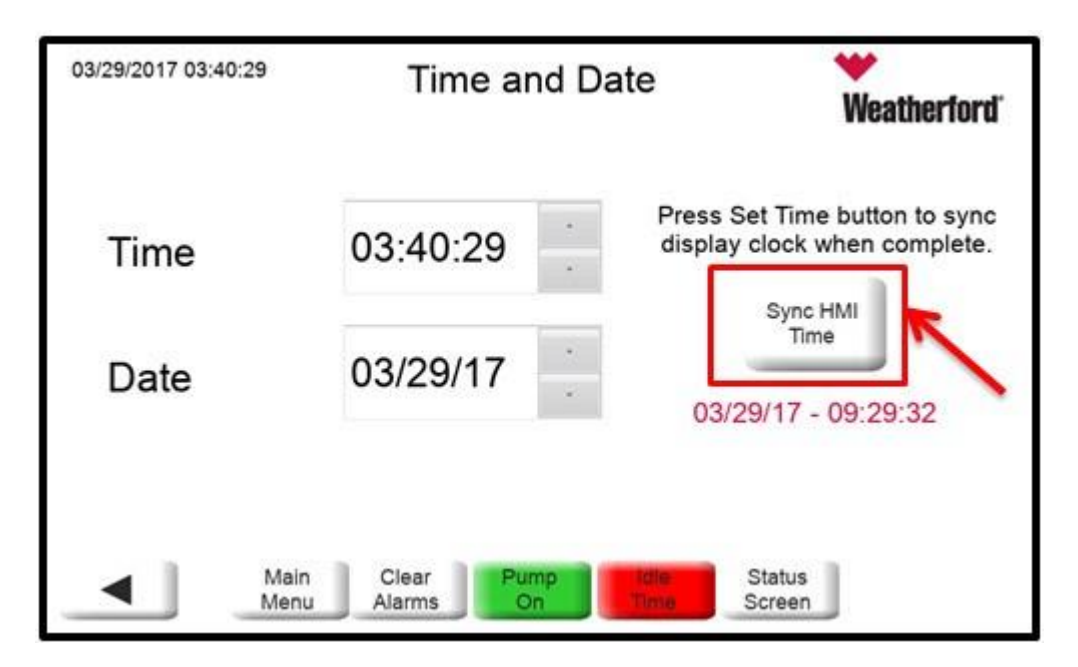

|   | Issue        | Reason                                                                  | Solution                                                                                                    |
|---|--------------|-------------------------------------------------------------------------|----------------------------------------------------------------------------------------------------|
| 4 | Blank Screen | Insufficient power is<br>being supplied to HMI<br>or Component Failure. | <ul> <li>Ensure that sufficient<br/>power is connected<br/>and has been tested/<br/>verified.</li> <li>Contact Weatherford<br/>support<br/>representative for<br/>further instructions.</li> </ul> |

## 16.0 Specifications:

| System Resources                     |                                                                                    |  |
|--------------------------------------|------------------------------------------------------------------------------------|--|
| Display - Colors                     | 7" TFT 16:9 LED - 16M                                                              |  |
| Resolution                           | 800x480, WVGA                                                                      |  |
| Brightness                           | 500 Cd/m <sup>2</sup> typ.                                                         |  |
| Dimming                              | to 0%                                                                              |  |
| Touchscreen                          | True Glass Projected Capacitive, Multitouch                                        |  |
| CPU                                  | ARM Cortex-A9 dual core 800 MHz                                                    |  |
| Operating System                     | Linux RT                                                                           |  |
| Flash                                | 4 GB                                                                               |  |
| RAM                                  | 1 GB                                                                               |  |
| Real Time Clock, RTC Back-up, Buzzer | Yes                                                                                |  |
| Interface                            |                                                                                    |  |
| Ethernet port                        | 3 (port 0 - 10/100/1000, port 1 - 10/100, port 2 - 10/100)                         |  |
| USB port                             | 2 (Host V2.0, max. 500 mA)                                                         |  |
| Ordeland                             | 1 (RS-232, RS-485, RS-422, software configurable)                                  |  |
| Serial port                          | Max 3 serial ports using plug-in modules.                                          |  |
| SD card                              | Yes                                                                                |  |
| Expansion                            | 2 slot for plug in modules                                                         |  |
| Ratings                              |                                                                                    |  |
| Power supply                         | 24 Vdc (10 to 32 Vdc)                                                              |  |
| Current Consumption                  | 0.7 A at 24 Vdc (max.)                                                             |  |
| Input Protection                     | Electronic                                                                         |  |
| Battery                              | Rechargeable Lithium battery, not user-replaceable                                 |  |
| Environment Conditions               |                                                                                    |  |
|                                      | -20° to +60 °C (vertical installation)                                             |  |
| Operating Temp                       | Plug-in modules and USB devices may limit                                          |  |
|                                      | max temperature to +50 °C                                                          |  |
| Storage Temp                         | -20°C to +70°C                                                                     |  |
| Operating / Storage Humidity         | 5-85% RH. non condensing                                                           |  |
|                                      | IP66 (front), IP20 (rear)                                                          |  |
| Protection Class                     | Type: 12 4X                                                                        |  |
| Dimensions and Weights               | 1100.121.00                                                                        |  |
| Facenlate LVH                        | 187x147 mm (7 36x5 70*)                                                            |  |
| Cutout AvB                           | 176x136 mm (6.93x5.35*)                                                            |  |
| Depth D+T                            | 47+8 mm (1.85+0.31")                                                               |  |
| Weight                               | 15 Kg                                                                              |  |
| Approvals                            | 1.0 Ng                                                                             |  |
|                                      | Emission EN 61000 6 4 Immunity EN 61000 6 2                                        |  |
| CE                                   | Emission EN 01000-0-4, immunity EN 01000-0-2                                       |  |
|                                      | for installation in industrial environments                                        |  |
| UL                                   | cULus: UL61010-1 / UL61010-2-201                                                   |  |
| UL                                   | cULus: Class 1 Div 2                                                               |  |
| IECEX                                | Zone 2/22: Ex nA IIC T5 Gc, Ex tc IIIC T95°C Dc                                    |  |
|                                      |                                                                                    |  |
| ATEA                                 | Zone 2/22: II 3 G Ex nA IIC T5 Gc, II 3 D Ex tc IIIC T95°C Dc                      |  |
| DNV-GL                               | Zone 2/22: II 3 G Ex nA IIC T5 Gc, II 3 D Ex tc IIIC T95°C Dc<br>Yes               |  |
| DNV-GL<br>LR                         | Zone 2/22: II 3 G Ex nA IIC T5 Gc, II 3 D Ex tc IIIC T95°C Dc<br>Yes<br>Yes        |  |
| DNV-GL<br>LR<br>EU RO MR             | Zone 2/22: II 3 G Ex nA IIC T5 Gc, II 3 D Ex tc IIIC T95°C Dc<br>Yes<br>Yes<br>Yes |  |

#### \*Note: Operates on nominal 12Vdc. Also, tested at -40°C.

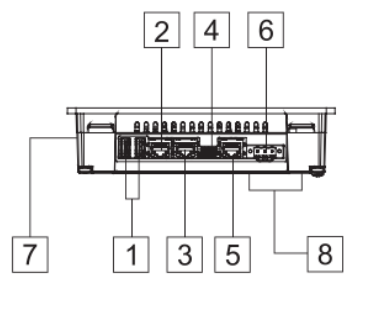

- 1 USB ports 1 and 2 2 Ethernet port 2 (10/100 Mb) 3 Ethernet port 1 (10/100 Mb)
- 4 Serial port
- 5 Ethernet port 0 (10/100/1000 Mb)

- a Enternet port of (16) root root may
  b Power supply
  7 SD Card slot
  8 2 Expansion slots for plugin modules

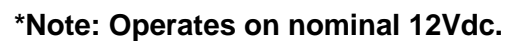

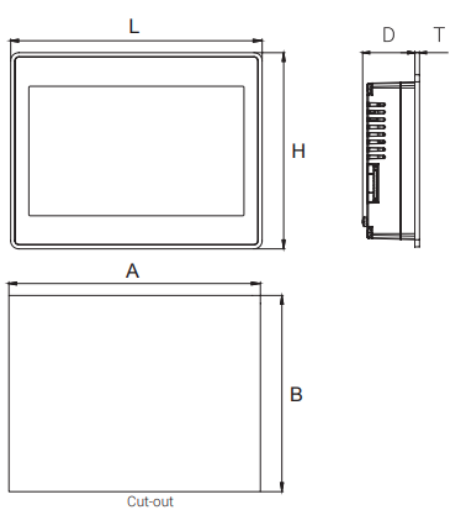